# 消費税 10%・軽減税率対応 **運用ガイド**

- 商奉行・蔵奉行
  - 奉行 ] 販売編 -奉行 ] - 仕入編 -

# CONTENTS

# 目 次

## 2019/10/1 より前にやっておけること 1

軽減税率の対象商品がある場合………………………………………………………2

#### 税込単価を登録している場合

『商奉行』・『蔵奉行』をお使いの場合…………………………3

【『奉行 〕 - 販売編 -』・『奉行 〕 - 仕入編 -』をお使いの場合… 5

請求書・納品書のオリジナルフォームをお使いの場合…………6

## 第1章 伝票の入力 17

| 10/1 より前に、見積書を 10%で登録する    | 18  |
|----------------------------|-----|
| 10/1 以後の伝票を入力する            | ·19 |
| 8%で入力する(取引先にあわせる場合や経過措置など) | 20  |
| 8%で取引した商品の返品を入力する          | 21  |
| 8%の伝票を処理する                 |     |
| ┃税込単価の商品がある場合・・・・・         | 22  |
| ┃リレーする場合                   | 22  |
| ┃売上確定・仕入確定/定期売上/契約売上データ    | 23  |
|                            |     |

受注伝票で 10%が初期表示されない場合……………………………………………25

| 第2章 | 請求書 | ・支払明細書 | ・納品書の印刷 | 27 |
|-----|-----|--------|---------|----|
|-----|-----|--------|---------|----|

| 請求書を印刷する     |    |
|--------------|----|
| ■ 専用用紙······ | 28 |
| オリジナルフォーム    | 31 |
| 支払明細書を印刷する   | 32 |
| 納品書を印刷する     |    |
| ■ 専用用紙······ | 34 |
| オリジナルフォーム    | 36 |
|              |    |

| 第3章   | 支払処理     | 37 |
|-------|----------|----|
|       |          |    |
| 振込手数料 | が変更になる場合 | 38 |

# 第4章 汎用データを受け入れている場合 39

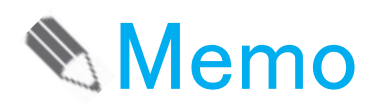

# 2019/10/1より前にやっておけること

| 軽減税率の対象商品がある場合                             | 2 |
|--------------------------------------------|---|
| 税込単価を登録している場合                              |   |
| 『商奉行』・『蔵奉行』をお使いの場合                         | 3 |
| 『奉行 ] - 販売編 - 』・『奉行 ] - 仕入編 - 』を<br>お使いの場合 | 5 |
| 請求書・納品書のオリジナルフォームをお使いの場合                   | 6 |

# 軽減税率の対象商品がある場合

軽減税率の対象商品の伝票を入力する前に、対象商品の税率種別を「軽減」に 設定します。

10/1 以後に軽減税率の対象商品の伝票を入力する際に、自動で「8%軽」が表示されます。

[導入処理]-[商品登録]-[商品登録]メニュー

| 1 | 商品登録                                     |                                                                                                    |                                                                                          |                           |                              |                                                                 |
|---|------------------------------------------|----------------------------------------------------------------------------------------------------|------------------------------------------------------------------------------------------|---------------------------|------------------------------|-----------------------------------------------------------------|
|   |                                          |                                                                                                    | [ 導入処理 ]-[ 矞                                                                             | 商品登録]-                    | -[ 商品一括                      | 登録] メニュー                                                        |
|   | 修正<br>西点コード 8-10032                      |                                                                                                    |                                                                                          |                           |                              |                                                                 |
|   | 前品さ ダージリン紅茶                              | 分商品一括數錄                                                                                                    |                                                                                          |                           |                              |                                                                 |
|   |                                          |                                                                                                    |                                                                                          |                           |                              | (U)                                                             |
|   | 基本 萬 任 単 值   単 価                         | 在庫 修正                                                                                                    |                                                                                          |                           |                              | 表示件数                                                            |
|   | 共用区分 0 共用                                | パターシュード 2                                                                                                    | パターン名 商                                                                                  | 品一括金額(條正)                 |                              | 03                                                              |
|   | 11月11日 1 1 1 1 1 1 1 1 1 1 1 1 1 1 1 1 1 | 商品コード                                                                                                    | 商品名                                                                                      | 税率種別(販売)                  | 親車種別(仕入)                     | 1                                                               |
|   |                                          | 0-10022                                                                                                    | ヘッドホンステレオNARO-JA65-Gグリーン                                                                 | 0 標準                      | 0 標準                         | *                                                               |
|   |                                          | 0-10023                                                                                                    | ステレオラジオNARX-FM14-Kブラック                                                                   | 0 標準                      | 0 標準                         |                                                                 |
|   | 與 (批注種別 · 1 輕減                           | 0-10024                                                                                                    | ステレオラジオNARX-FM14-Wホワイト                                                                   | 0 標準                      | 0 標準                         |                                                                 |
|   | 1 10/12/2 77 1 17/12/2                   | 0-10025<br>S-10001                                                                                                    | ステレオラジオNARA-F924-Kフラック<br>読続ギコト目                                                         | 1 8505                    | 1 4510                       |                                                                 |
|   | 税 机车辆制 1 经减                              | 8-10002                                                                                                    | 「「「「」」                                                                                   | 1 62:05                   | 1 100                        |                                                                 |
|   | × 183.0405.77 1 183.00                   | 5-10003                                                                                                    | 乾燥海草サラダ                                                                                  | 1 輕減                      | 1 輕減                         |                                                                 |
|   | 個別対応 0 対象外                               | S-10011                                                                                                    | 海苔玉ふりかけ                                                                                  | 1 1236                    | 1 軽減                         |                                                                 |
|   |                                          | S-10012                                                                                                    | 醋子ふりかけ                                                                                   | 1 1236                    | 1 軽減                         |                                                                 |
|   |                                          | S-10013                                                                                                    | 胡麻塩ふりかけ                                                                                  | 1 輕減                      | 1 軽減                         | 1                                                               |
|   |                                          | 8-10022                                                                                                    | 茶漬け(うに)                                                                                  | 1 軽減                      | 1 軽源                         | E                                                               |
|   |                                          | 8=10023                                                                                                    | ※/須げ(ジヤワ)<br>生活業業()+                                                                     | 1 #2.8%                   | 1 報知時                        |                                                                 |
|   |                                          | 8-10031                                                                                                    | 建茶                                                                                       | 1 輕減                      | 1 輕減                         |                                                                 |
|   |                                          | 8-10032                                                                                                    | ダージリン紅菜                                                                                  | 1 輕減                      | 1 輕減                         |                                                                 |
|   |                                          | 8-10033                                                                                                    | 鉄観音鳥龍茶                                                                                   | 1 軽減                      | 1 軽減                         |                                                                 |
|   |                                          | S-10034                                                                                                    | 社仲茶                                                                                      | 1 軽減                      | 1 軽減                         |                                                                 |
|   |                                          | S-10035                                                                                                    | ブアル茶                                                                                     | 1 軽減                      | 1 軽減                         | -                                                               |
|   |                                          | [FT]]][FT]]][FT]]][FT]]][FT]]][FT]]][FT]]][FT]]][FT]]][FT]]][FT]]][FT]]][FT]]][FT]]][FT]][FT]]][FT]][FT]][FT]][FT]][FT]][FT]][FT]][FT]][FT]][FT]][FT]][FT]][FT]][FT]][FT]][FT]][FT]][FT]][FT]][FT]][FT]][FT]][FT]][FT]][FT]][FT]][FT]][FT]][FT]][FT]][FT]][FT]][FT]][FT]][FT]][FT][FT | F3         F4         F5         F1           固定位置約         固定位置次         前面面         次面 |                           | F8 F9<br>一括変更                | F10         F11         F12           中止         ガイド         登録 |
|   |                                          | 乙克上伝表                                                                                                    |                                                                                          |                           | 5                            |                                                                 |
|   |                                          | 新規         計点 L           売上日村         2019年10           得意先         初30           得意先注目当者         矢部 羽           野門         0002           担当者         0102                                                                                                    | 2月1日 蘇末日行<br>明細半位 月末禄<br>1月4年位 月末禄<br>第二省業部<br>位置 政夫                                     | 云票No.<br>め<br>埼玉支店<br>直送先 | 1453 受进No.                   | <u>金録件数</u> 430<br>通り状No.                                       |
| ſ | 10/1から8%軽                                | と表示されま                                                                                                    | 0003<br>第三プロジェクト(食品関連)<br>この<br>規格(商品名 2)                                                | 信販会社<br>メーカー(商   注3       | τΝο.                         |                                                                 |
|   | 9/30 まで                                  | 10/1 以後                                                                                                    | 倉庫コード<br>A数<br>102<br>2                                                                  | 脱抜 8%                     | <sup>単位原価</sup> 原価<br>額<br>軽 | 消费税<br>税抜 8%軽                                                   |
|   | 8%                                       | 8%軽                                                                                                    |                                                                                          |                           | 8,000                        | 8,000                                                           |
| l |                                          |                                                                                                    | J                                                                                        |                           |                              |                                                                 |

この商品で 10/1 以後に 10%の取引がある場合は、伝票入力時に F4[税処理]を 押して、表示されている 8%軽を 10%に変更します。

# 税込単価を登録している場合

| 『商奉行』・『蔵奉行』 | をお使いの場合 | 当ページ |
|-------------|---------|------|
|-------------|---------|------|

『奉行 J-販売編-』・『奉行 J-仕入編-』をお使いの場合……5ページ

『商奉行』・『蔵奉行』をお使いの場合

注意

「税込単価」で登録している「軽減税率」の対象商品がある場合は、 <u>このページの手順を行う前に</u>、2ページを参考に、該当する商品 の税率種別を必ず「軽減」に設定してください。

10/1 から 10%の税込単価に変更する場合は、10/1 以後の取引を入力する前までに期間単価として登録しておくと、10/1 から自動で単価を切り替えできます。

ここでは、登録済みの8%の税込単価から <u>10%の税込単価を期間単価として</u> 一括登録し、10/1 以後の伝票を入力する時に自動で単価を切り替えるための 手順を説明します。

| 9/30 まで          | 10/1 以後           |
|------------------|-------------------|
| 税込金額:108円(消費税8円) | 税込金額:110円(消費税10円) |

1 10%の税込単価を期間単価として登録する

[随時処理]-[新税率期間単価作成]メニュー

[実行] ボタンをクリックすると、現在登録されている8%の税込単価から、 10%の税込単価が自動計算されて一括で登録されます。

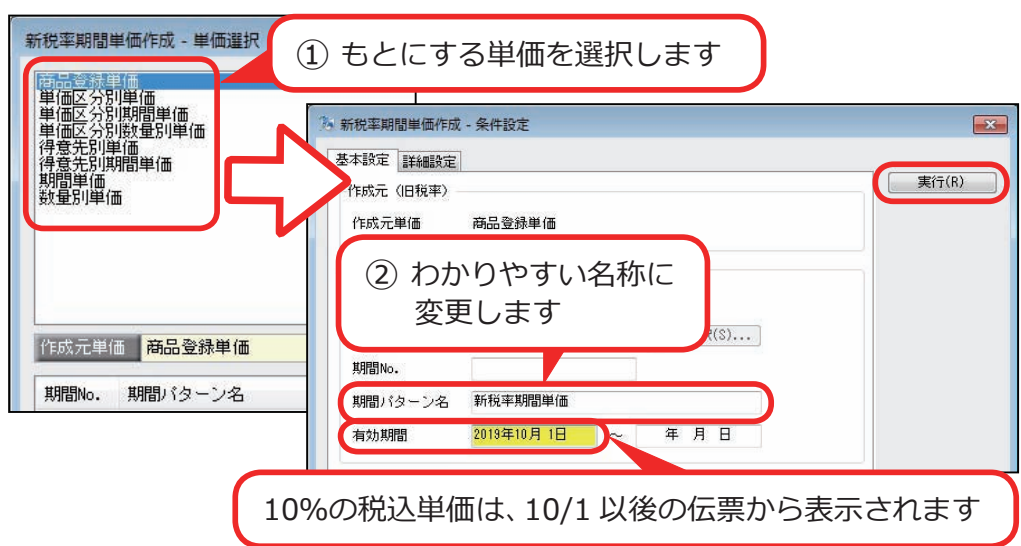

2 伝票に初期表示する単価を変更する

[導入処理]-[運用設定]-[会社機能設定]メニュー

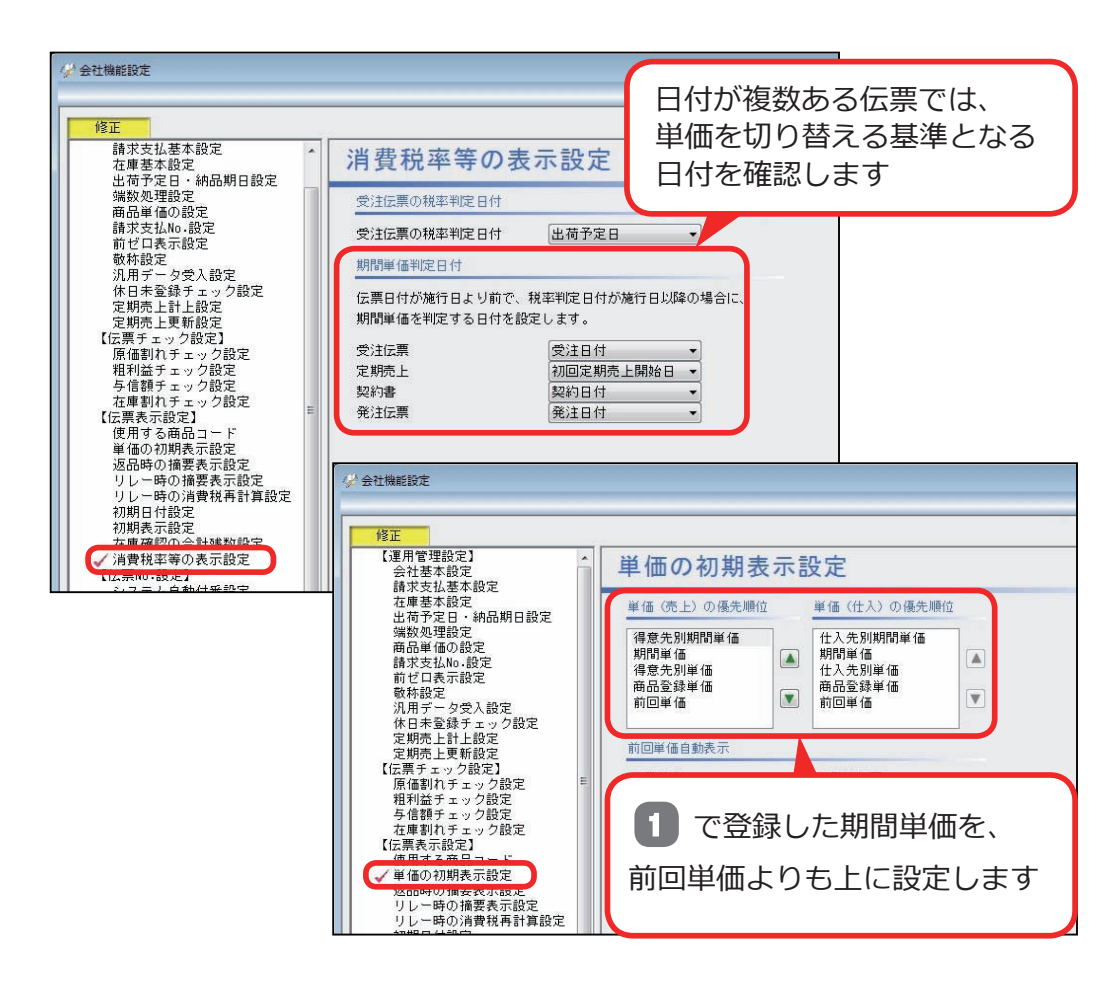

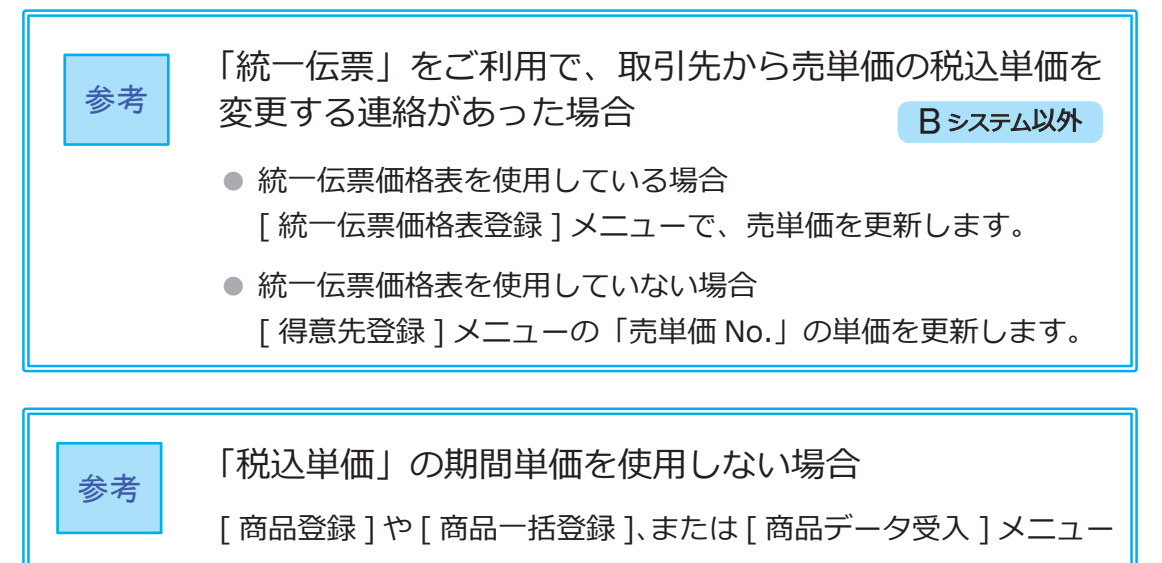

( B > ステム以外 ) で税込単価を更新します。

# 『奉行 ] - 販売編 - 』・『奉行 ] - 仕入編 - 』をお使いの場合

10/1 から 10%の税込単価に変更する場合は、10/1 以後の取引を入力する直前に、 税込単価を更新します。

<例>

| 9/30 まで                | 10/1 以後                 |
|------------------------|-------------------------|
| 税込単価:1,080 円(消費税 80 円) | 税込単価:1,100 円(消費税 100 円) |

商品ごとに、登録している税込単価を更新します。

[導入処理]-[商品登録]-[商品登録]メニュー

| 修正<br>8コード S-10032<br>16名 ダージリンAII茶                                                                                                    |                                                                                                    |                                                                                                    |                                                                                                    |                                                                                                    |                                                                                                    |     |
|----------------------------------------------------------------------------------------------------|----------------------------------------------------------------------------------------------------|----------------------------------------------------------------------------------------------------|----------------------------------------------------------------------------------------------------|----------------------------------------------------------------------------------------------------|----------------------------------------------------------------------------------------------------|-----|
| 本 単 位 単 信 )     が     は     ・     ・     ・     ・     ・     ・     ・     ・     ・     ・     ・     ・     ・     ・     ・     ・     ・     ・     ・     ・     ・     ・     ・     ・     ・     ・     ・     ・     ・     ・     ・     ・     ・     ・     ・     ・     ・     ・      ・     ・     ・      ・      ・      ・      ・      ・      ・      ・      ・      ・      ・      ・      ・      ・      ・      ・      ・      ・      ・      ・      ・      ・      ・      ・      ・      ・      ・      ・      ・      ・      ・      ・      ・      ・      ・      ・      ・      ・      ・      ・      ・      ・      ・      ・      ・      ・      ・      ・      ・      ・      ・      ・      ・      ・      ・      ・      ・      ・      ・      ・      ・      ・      ・      ・      ・      ・      ・      ・      ・      ・      ・      ・      ・      ・      ・      ・      ・      ・      ・      ・      ・      ・      ・      ・      ・      ・      ・      ・      ・      ・      ・      ・      ・      ・      ・      ・      ・      ・      ・      ・      ・      ・      ・      ・      ・      ・      ・      ・      ・      ・      ・      ・      ・      ・      ・      ・      ・      ・      ・      ・      ・      ・      ・      ・      ・      ・      ・      ・      ・      ・      ・      ・      ・      ・       ・      ・      ・      ・      ・      ・      ・      ・      ・      ・      ・      ・      ・      ・      ・       ・      ・      ・      ・      ・      ・      ・      ・      ・      ・      ・      ・      ・      ・      ・      ・      ・       ・       ・       ・       ・       ・       ・        ・        ・        ・         ・ | # メモ<br>0)<br>0)                                                                                                    |                                                                                                    |                                                                                                    |                                                                                                    |                                                                                                    |     |
| 1         1,050         (88)           6 (80)         1         1,050         (88)           6 (80)         2         1,000         (88)           5 (80)         3         0         (88)           6 (80)         3         0         (88)           6 (80)         -         0         (88)           6 (80)         -         0         (88)                                                                                                    | 2)<br>3)<br>3)<br>3)<br>3)<br>3)<br>3)<br>3)<br>3)<br>3)<br>3                                                                                                    | [導入処理]-[                                                                                                    | 商品登録]-                                                                                                    | [商品一括                                                                                                    | 登録]メニュ                                                                                                    | 1 - |
|                                                                                                    | 修正<br>(水分=50=11 2                                                                                                    | パターン名 商品                                                                                                    | 一括登録(緯正)                                                                                                    |                                                                                                    | *                                                                                                    | 亦件  |
|                                                                                                    | 市場コード                                                                                                    | 海泉志                                                                                                    | 188-18 (53)5 EW (                                                                                                    | (注)                                                                                                    | 入原体 古港市体                                                                                                    | 5   |
|                                                                                                    | C-00001                                                                                                    | ブリントTシャツ (コットン素材)                                                                                                    | 2.600 FRib                                                                                                    | 1.750 1813                                                                                                    | 1.750 IRià                                                                                                    | _   |
|                                                                                                    | 0.00000                                                                                                    | アンダーシャツ(線素材)                                                                                                    | 1.200 F#iA                                                                                                    | 850 HEiA                                                                                                    | 850 <b>#</b> #iA                                                                                                    |     |
|                                                                                                    | C=00002                                                                                                    |                                                                                                    | 1,0000000000000000000000000000000000000                                                                                                    |                                                                                                    |                                                                                                    |     |
|                                                                                                    | C-00002                                                                                                    | インボートTシャツ (コットン素杯)                                                                                                    | 6.600 HEiA                                                                                                    | 3.200 Hiz                                                                                                    | 3.200 HEil                                                                                                    |     |
|                                                                                                    | C-00002<br>C-00003<br>D-00001                                                                                                    | インボートTシャツ (コットン素材)<br>相様のど時                                                                                                    | 8,600 Rià<br>550 Rià                                                                                                    | 3.200 税込<br>130 税込                                                                                                    | 3.200 1812<br>130 1812                                                                                                    |     |
|                                                                                                    | C-00003<br>D-00001<br>D-00002                                                                                                    | インボートT シャッ (コットン素和)<br>相确のど数<br>フルーツのど数                                                                                                    | 8,600 121A<br>550 121A<br>550 121A                                                                                                    | 3.200 税込<br>130 税込<br>150 税込                                                                                                    | 3.200 REAL<br>130 REAL<br>150 REAL                                                                                                    | _   |
|                                                                                                    | C-00002<br>C-00008<br>D-00001<br>D-00002<br>J-10001                                                                                                    | インボートてシャッ(コットン素杯)<br>相機のど数<br>フルーツのど数<br>クリアーファイルK-T?                                                                                                    | 8,600 1Rià<br>550 1Rià<br>550 1Rià<br>660 1Rià                                                                                                    | 3.200 HLLA<br>130 HLLA<br>150 HLLA<br>280 HLLA                                                                                                    | 3.200 1813<br>130 1813<br>150 1813<br>280 1813                                                                                                    |     |
|                                                                                                    | C-00002<br>C-00003<br>D-00001<br>D-00002<br>J-10001<br>J-10002                                                                                                    | インボートTシャツ (コットン表記)<br>相論のと話<br>フルーツのと話<br>クリアーファイルトT7<br>フロッピーディスククースH-3-5                                                                                                    | 8,600 1835<br>550 1835<br>550 1835<br>660 1835<br>860 1835<br>3,300 1835                                                                                                    | 3,200 \$815A<br>130 \$815A<br>150 \$815A<br>280 \$815A<br>1,400 \$815A                                                                                                    | 3.200 税込<br>130 税込<br>150 税込<br>280 税込<br>1.400 税込                                                                                                    |     |
|                                                                                                    | C-00002<br>C-00003<br>D=00001<br>B=00002<br>J=10001<br>J=10002<br>d=10003                                                                                                    | インボートTシャツ (コットン素材)<br>相軸のど数<br>フルーツのど数<br>クリアーファイルK-T7<br>フロッビーディスククースN-3-5<br>ワープロ用燃熱細(RP-123                                                                                                    | 8,600 1832<br>550 1832<br>350 1832<br>660 1832<br>3,000 1832<br>12 1832                                                                                                    | 3.200 1412<br>130 1413<br>150 1413<br>280 1413<br>1.400 1413<br>5 1413                                                                                                    | 3.200 1615<br>190 1615<br>190 1615<br>280 1615<br>1.400 1615<br>5 1815                                                                                                    |     |
|                                                                                                    | C-00002<br>C-00008<br>D-00001<br>D-00002<br>J-10002<br>J-10002<br>J-10008<br>J-10008                                                                                                    | インボートTシャッ(コットン表材)<br>相価のと称<br>フルーツのと称<br>クリアーファイルK-77<br>フロッビーディスククースN-3-5<br>ワープロ用意知経的F-122<br>バインダー8-125                                                                                                    | 8,800 第2込<br>550 转込<br>550 转込<br>860 转込<br>3,000 转込<br>12 转込<br>2,200 转込                                                                                                    | 3,000 Htb<br>130 Htb<br>150 Htb<br>280 Htb<br>1,400 Htb<br>5 Htb<br>700 Htb                                                                                                    | 3.000 1055<br>190 1055<br>150 1055<br>280 1055<br>1.400 1055<br>5 1055<br>700 1055                                                                                                    |     |
|                                                                                                    | C=00002<br>C=00003<br>D=00003<br>J=10001<br>J=10003<br>J=10002<br>J=10004<br>J=10004<br>J=10004                                                                                                    | インボートTシャッ(コットン鉄村)<br>相場のど数<br>フルーつのど数<br>クリアーファイルド77<br>フロッビーディスクケースH-3-5<br>ワープロ用感性細胞(H-128)<br>バインダーモー35<br>コンピュータ用感が194-15181                                                                                                    | 6,600 税込<br>550 税込<br>550 税込<br>860 税込<br>12 税込<br>2,200 税込<br>16 税込                                                                                                    | 3.000 祝込<br>130 祝込<br>280 祝込<br>2.00 祝込<br>1.000 祝込<br>5 祝込<br>700 祝込<br>4 祝込                                                                                                    | 3.00 1815<br>150 1815<br>150 1815<br>380 1815<br>1.400 1815<br>5 1815<br>700 1815<br>4 1815                                                                                                    |     |
|                                                                                                    | C-0002<br>C-00003<br>D-00001<br>J-10001<br>J-10002<br>J-10002<br>J-10008<br>J-10004<br>J-10004<br>J-10005<br>J-10005                                                                                                    | インボートTシャッ (コットン素材)<br>相称のと称<br>フルーフのど称<br>フロッビーディスクワースは-5<br>ワープロ用燃料(Mark-12)<br>バインダー0-12<br>コンピュータ用紙(Mark-15)MT<br>村智ンール 2巻ML-02                                                                                                    | 8,600 1933<br>500 19435<br>500 19435<br>800 19435<br>100 19435<br>10 19435<br>10 19455<br>10 194555<br>10 19455<br>10 194555<br>10 194555<br>10 194555<br>10 194555<br>10 194555555<br>10 19455555<br>10 194555555555555                                                                                                    | 3.000 祝込<br>150 祝込<br>250 祝込<br>1.00 祝込<br>5 祝込<br>5 祝込<br>200 祝込<br>41.5<br>200 祝込                                                                                                    | 3.000 8535<br>150 18155<br>150 18155<br>200 18155<br>1.400 8535<br>5.18155<br>700 88155<br>4.18155<br>200 18455<br>200 184555<br>200 184555<br>200 1845555<br>200 184555<br>200 184555<br>200 1845555<br>200 1                                                                                   |     |
|                                                                                                    | 6-00002<br>6-00003<br>6-00002<br>3-10001<br>3-10002<br>3-10003<br>3-10004<br>3-10006<br>3-10005<br>3-10005<br>3-10005<br>3-10005<br>3-10005                                                                                                    | インボートTシャッ (コットン共打)<br>相場のと記<br>フルーフのと記<br>フリアーファイルK-T7<br>フロッビーディスクウースH-3.5<br>ワープロ用感形検知K+120<br>バインダー・0125<br>コンピューク用体的H-1510<br>イ質シール・025<br>メーロック目標のH-1510<br>メモ用使知時-150                                                                                                    | 8,000 Wib<br>500 Wib<br>500 Wib<br>600 Wib<br>12 Wib<br>2,000 Wib<br>16 Wib<br>500 Wib<br>500 Wib                                                                                                    | 3.000 Htb<br>150 Htb<br>150 Htb<br>280 Htb<br>5 Htb<br>700 Htb<br>4 Htb<br>200 Htb<br>200 Htb<br>200 Htb<br>200 Htb<br>200 Htb<br>200 Htb                                                                                                    | 9.000 8835<br>150 8835<br>280 8835<br>5 8835<br>700 8835<br>4 8835<br>200 8835<br>200 8855<br>200 8855<br>200 8855<br>200 8855<br>200 8855<br>200 8855<br>200 8855<br>200 8855<br>200 8855<br>200 8855<br>200 8955<br>200 8855<br>200 8855<br>200 8855<br>200 8855<br>200 8855<br>200 8855<br>200 8855<br>200 8855<br>200 8855<br>200 8855<br>200 8855<br>200 8855<br>200 8855<br>200 8855<br>200 8855<br>200 8855<br>200 8855<br>200 8855<br>200 8855<br>200 8855<br>200 88555<br>200 88555<br>200 88555<br>200 88555<br>200 885555<br>200 885555<br>200 8855555<br>200 885555555555555555555555555555555555                                                                          |     |
|                                                                                                    | 6-0002<br>6-0003<br>6-0000<br>1-0002<br>4-10002<br>4-10002<br>4-10002<br>4-10004<br>4-10005<br>1-10005<br>1-10005<br>1-10005<br>1-10006<br>1-10006<br>1-10006                                                                                                    | インボートTシャッ (コットン鉄村)<br>得機の2官<br>フルーラの2首<br>クリアーファイルド77<br>フロッビーディスクラースは-35<br>ワーブロ用原発経線内-123<br>ハインダー0-123<br>コンピュータの低か14-151x1<br>付留シール2 参加-000<br>メモ用発達40-120<br>三角スクーあ50-601                                                                                                    | 6,000 Hi à<br>500 Hi à<br>500 Hi à<br>600 Hi à<br>600 Hi à<br>7,000 Hi à<br>7,000 Hi à<br>7,000 Hi à<br>500 Hi à<br>500 Hi à<br>1,000 Hi à                                                                                                    | 3.000 Htb<br>150 Htb<br>150 Htb<br>200 Htb<br>1.000 Htb<br>5 Htb<br>700 Htb<br>250 Htb<br>250 Htb<br>160 Htb<br>160 Htb<br>250 Htb<br>160 Htb<br>250 Htb                                                                                                    | 3.000 883.<br>150 883.<br>200 883.<br>1.000 883.<br>5 883.<br>5 883.<br>5 883.<br>4 883.<br>200 883.<br>100 883.<br>100 883.<br>40 883.<br>40 883.<br>50 883.<br>50 893.<br>50 893.<br>50 893.<br>50 893.<br>50 893.<br>50 893.<br>50 89 |     |
|                                                                                                    | 6-00002<br>6-00003<br>6-00001<br>6-00002<br>3-10002<br>3-10008<br>3-10008<br>3-10006<br>3-10006<br>3-10006<br>3-10008<br>3-10008<br>3-1008<br>3-1008<br>3-1008<br>3-1008<br>3-1008<br>3-1008<br>3-1008<br>3-1008<br>3-1008<br>3-1008<br>3-1008<br>3-1008<br>3-1008<br>3-1008<br>3-1008<br>3-1008<br>3-1008<br>3-1008<br>3-1                                                                                                    | インボート T シャック (コットン美村)<br>相称のと約<br>フルーラのと約<br>クリアーファイルベー??<br>フロッビーダ・スクラースN-4.5<br>ワーブロ用版可換量数件-120<br>ハインダー・123<br>コンピュータ用版5時1-1510<br>対策シールを2004-000<br>メモ用発達時4-150<br>三角スクール50-061<br>コンパス142096                                                                                                    | 6,000 1813<br>500 1813<br>500 1813<br>3,000 1813<br>12 1813<br>12 1813<br>10 1813<br>10 1813<br>500 1813<br>500 1813<br>1,000 1813<br>1,000 1813                                                                                                    | <ol> <li>9,000 組込</li> <li>180 組込</li> <li>190 組込</li> <li>200 組込</li> <li>1,400 組込</li> <li>140 組込</li> <li>100 組込</li> <li>100 組込</li> <li>100 組込</li> <li>40 組込</li> <li>200 組込</li> <li>100 組込</li> <li>200 組込</li> <li>200 組込</li> </ol>                                                                                                    | 9.400 8435<br>150 8435<br>150 8435<br>1.400 8435<br>1.400 8435<br>5 8435<br>700 8435<br>4 8435<br>100 8435<br>40 8435<br>40 8435<br>40 8435<br>40 8435<br>40 8435<br>40 8435                                                                                                    |     |
|                                                                                                    | - 0.0002<br>- 0.0003<br>- 0.0001<br>- 0.0002<br>- 1.0002<br>- 1.0002<br>- 1.0005<br>- 1.0005<br>- 1.0005<br>- 1.0005<br>- 1.0005<br>- 1.0007<br>- 1.0005<br>- 1.0007<br>- 1.0005<br>- 1.0007<br>- 1.0005<br>- 1.0007<br>- 1.0007<br>- 1.00                                                                                                    | インボート T シャック (コットン洗材)<br>相応のど称<br>フルーフのど称<br>クリアーファイルド・T<br>フロッビーディスクウースH-3-5<br>ワープロ用感性細胞(h-12)<br>コンビューク用能が194-15181<br>付数シールを急却-000<br>実 毛用感染明-120<br>三角スクール32-584<br>コンパス195968<br>空音ボールペンス-65<br>空音ボールペンス-65                                                                                                | 6,000 Hib<br>500 Hib<br>500 Hib<br>600 Hib<br>3,000 Hib<br>2,000 Hib<br>2,000 Hib<br>500 Hib<br>500 Hib<br>600 Hib<br>600 Hib<br>600 Hib                                                                                                    | 9,000 Hib<br>180 Hib<br>280 Hib<br>280 Hib<br>290 Hib<br>390 Hib<br>290 Hib<br>290 Hib<br>40 Hib<br>290 Hib<br>290 Hib<br>290 Hib<br>290 Hib<br>290 Hib                                                                                                    | 9.400 843.<br>150 843.<br>150 843.<br>280 843.<br>1.400 843.<br>5 843.<br>200 843.<br>200 843.<br>200 843.<br>4 843.<br>200 843.<br>200 84                                             |     |
|                                                                                                    | - 0.0002<br>- 0.0003<br>- 0.0001<br>- 0.0007<br>- 0.0007<br>- 0.0007<br>- 0.0007<br>- 0.0007<br>- 0.0007<br>- 0.0005<br>- 0.0005<br>- 0.0005<br>- 0.0005<br>- 0.0005<br>- 0.0005<br>- 0.0005<br>- 0.0005<br>- 0.0005<br>- 0.0005<br>- 0.0005<br>- 0.0005<br>- 0.0005<br>- 0.0005<br>- 0.0005<br>- 0.0005<br>- 0.0005<br>- 0.0007<br>- 0.0007<br>- 0.0007<br>- 0.0007<br>- 0.0007<br>- 0.0007<br>- 0.0007<br>- 0.0007<br>- 0.0007<br>- 0.0007<br>- 0.0007<br>- 0.0007<br>- 0.0007<br>- 0.0007<br>- 0.0007<br>- 0.0007<br>- 0.0007<br>- 0.0007<br>- 0.0007<br>- 0.0007<br>- 0.0007<br>- 0.0007<br>- 0.0007<br>- 0.0007<br>- 0.0005<br>- 0.0005<br>- 0.00                                                                                                    | インボート T シャック (コットン美村)<br>相称のと前<br>フ ルーツのと前<br>ク リアーファイルト77<br>フ ロービーディスクケースH-4.5<br>ワープロ用感が機能料で20<br>バインダートで13<br>コ ンピューク用成が時~130<br>コ ンピューク用成が時~130<br>工業内スクール30-68<br>三角スクール30-68<br>コ ンパス 102005<br>当 名 ボーンディングロー<br>5 名 ボーングロー<br>1 2 5 2 5 5 5 5 5 5 5 5 5 5 5 5 5 5 5 5                                    | 6,000 1813<br>500 1813<br>500 1813<br>3,000 1815<br>2,000 1815<br>2,000 1815<br>1,000 1815<br>500 1815<br>500 1815<br>1,000 1815<br>10,000 1815<br>90,000 1815<br>10,000 1815<br>90,000 1815<br>915<br>915<br>915<br>915<br>915<br>915<br>915<br>9                                                                                                    | 9,000 Hib<br>9,000 Hib<br>150 Hib<br>1,000 Hib<br>1,000 Hib<br>5 Hib<br>200 Hib<br>200 Hib | 9.400 8435<br>100 8435<br>150 8435<br>1.400 8435<br>5 8435<br>1.400 8435<br>1.400 8435<br>100 8435<br>100 8435<br>200 8435<br>200 8455<br>200 8455<br>200 84555<br>200 8455<br>200 8455                                                |     |
|                                                                                                    | - 0.0002<br>- 0.0003<br>- 0.0001<br>- 0.0007<br>- 1.0007<br>- 1.0002<br>- 1.0004<br>- 1.0004<br>- 1.0005<br>- 1.0005<br>- 1.0005<br>- 1.0007<br>- 1.0005<br>- 1.0005<br>- 1.00                                                                                                    | インボート T シャック (コットン素材)<br>相応のと話<br>フルー つのと話<br>クリアーファイルベーT<br>フロッビーディスクウースH-3.5<br>ワープロ用感形検護術-120<br>バインダーク・目的<br>コンピューク用紙がH+3101<br>付着シール A2 のH-000<br>三角入アール30-501<br>三 パス126896<br>3 色ボールベーズ245<br>空 自動を運行<br>ステームアイロー/16-5000-47                                                                              | 6,000 813,<br>500 813,<br>500 813,<br>600 813,<br>12 813,<br>2,000 813,<br>13 813,<br>500 813,<br>500 813,<br>500 813,<br>600 813,<br>600 813,<br>1,100 813,<br>1,100 813,<br>1,100 813,<br>1,100 813,<br>1,100 813,<br>1,100 813,<br>1,100 813,<br>1,100 813,<br>1,100 813,<br>1,100 813,<br>1,100 813,<br>1,100 813,<br>1,100 813,<br>1,100 813,<br>1,100 813,<br>1,100 813,<br>1,100 813,<br>1,100 813,<br>1,100 813,<br>1,100 813,<br>1,000 813,<br>1,000 81,000 813,<br>1,000 81,000 813,1,000 81,000 813,0000,0000,000 | 9,000 Hib<br>100 Hib<br>150 Hib<br>200 Hib<br>1,400 Hib<br>5 Hib<br>300 Hib<br>4 Hib<br>300 Hib<br>400 Hib<br>200 Hib<br>200 Hib<br>200 Hib<br>200 Hib<br>1400 Hib<br>14,000 Hib                                                                                                    | 9.400 843.<br>150 843.<br>250 843.<br>250 843.<br>5 843.<br>5 843.<br>250 843.<br>250 843.<br>250 843.<br>250 843.<br>250 843.<br>260 843.<br>270 843.<br>270 845.<br>270 845.<br>270 845.<br>270 845.<br>270 845.<br>270 845.<br>270 845.<br>270 845.                                             |     |
|                                                                                                    | G-00003<br>G-00003<br>G-00001<br>G-00007<br>G-10001<br>G-10007<br>G-10004<br>G-10004<br>G-10005<br>G-10005<br>G-1005<br>G-1005<br>G-100 | インボート エシャック (コットン美村)<br>相称のと話<br>フルー つのと話<br>フリアーファイルバーT7<br>フロマビーディスクウース3-5.5<br>ワープロ用感形検護時-128<br>コンピューク用体形141510T<br>付留レートを284-000<br>メモ用使達明6-120<br>三角スクーム52-001<br>ジンス120005<br>名物ボールベンジロ-5<br>名のボールベンジロ-5<br>名のボールベンジロ-5<br>名のボールベンジロ-5<br>名の第一ルベンジロ-5<br>名の第一ルベンジロ-5<br>名の第一ルベンジロ-5<br>名ののシェア             | 6,000 (813)<br>550 (813)<br>500 (813)<br>600 (813)<br>12 (813)<br>12 (813)<br>12 (813)<br>12 (813)<br>12 (813)<br>13 (813)<br>550 (813)<br>550 (813)<br>10 (813)<br>11 (100) (813)<br>11 (100) (813)<br>38 (000) (813)<br>28 (000) (813)<br>28 (000) (813)                                                                                                    | 9,000 Hib<br>130 Hib<br>150 Hib<br>200 Hib<br>1,400 Hib<br>3 Hib<br>300 Hib<br>300 Hib<br>300 Hib<br>300 Hib<br>200 Hib<br>200 Hib<br>200 Hib<br>14,000 Hib<br>190,000 Hib                                                                                                    | 9.400 8435<br>150 8435<br>150 8435<br>280 8435<br>700 8435<br>700 8435<br>4 8435<br>160 8435<br>4 8435<br>40 8435<br>200 8435<br>200 8435<br>200 8435<br>200 8435<br>200 8435<br>210 8435<br>210 8455<br>210 8455<br>210 8455<br>210 8455<br>210 8455<br>210 8455<br>210 8455<br>210 8455<br>210 8455<br>210 8455<br>210 8455<br>210 8455<br>210 8455<br>210 8455<br>210 8455<br>210 8455<br>210 8455<br>210 84555<br>210 84555<br>210 84555<br>210 845555<br>210 84555555555555555555555555555555555555                                                                                                    |     |
|                                                                                                    | C-00002<br>C-00005<br>D-00007<br>J-00007<br>J-10007<br>J-10007<br>J-10006<br>J-10006<br>J-1006<br>J-1006<br>J-1006<br>J-1006<br>J-1006<br>J-1006<br>J-1006<br>J-1006<br>J-1006<br>J-1006<br>J-1006<br>J-1006<br>J-1006<br>J-1006                                                                                                    | インボート T シャック (コットン美村)<br>相応のどれ<br>フルーフのど前<br>フリアーファイルド/T<br>フロッビーディスクラースは-3.5<br>ワープロ用感が時級的ド123<br>オインダートで135<br>コンピューク用成が時に123<br>オインダートで135<br>コンピューク用成が時に123<br>オインダートで135<br>コンピューク用成が時に123<br>オインダートの135<br>コンパス (2008)<br>三角スフーム50-001<br>三角スフーム50-001<br>ステームアイロン(180-50002-11<br>4) ドア活動単編MF-02-1110-9 ド | 6,000 813<br>550 813<br>500 813<br>3,000 813<br>12 813<br>2,000 813<br>5,000 813<br>5,000 813<br>6,000 813<br>6,000 813<br>1,000 813<br>3,000 813<br>3,000 813<br>2,000 813<br>3,000 813<br>2,000 813                                                                                                    | 9,000 Hib<br>190 Hib<br>190 Hib<br>200 Hib<br>1,400 Hib<br>5 Hib<br>200 Hib<br>200 Hib<br>200 Hib<br>200 Hib<br>200 Hib<br>200 Hib<br>200 Hib<br>190,000 Hib<br>199,000 Hib                                                                                                    | 9.400 8435<br>150 8435<br>150 8435<br>280 8435<br>1.4.400 8435<br>5 8435<br>4 8435<br>4 8435<br>4 8435<br>4 8435<br>4 8435<br>4 8435<br>4 8435<br>200 8435<br>200 8435<br>156.400 8435<br>156.400 8435                                                                                                    |     |

## 請求書・納品書のオリジナルフォームをお使いの場合

Bシステム以外 奉行 J 以外

#### 請求書

10月の請求書を印刷する前に、現在お使いのオリジナルフォームを複写して、 「区分記載請求書等保存方式」に対応したフォームを作成できます。

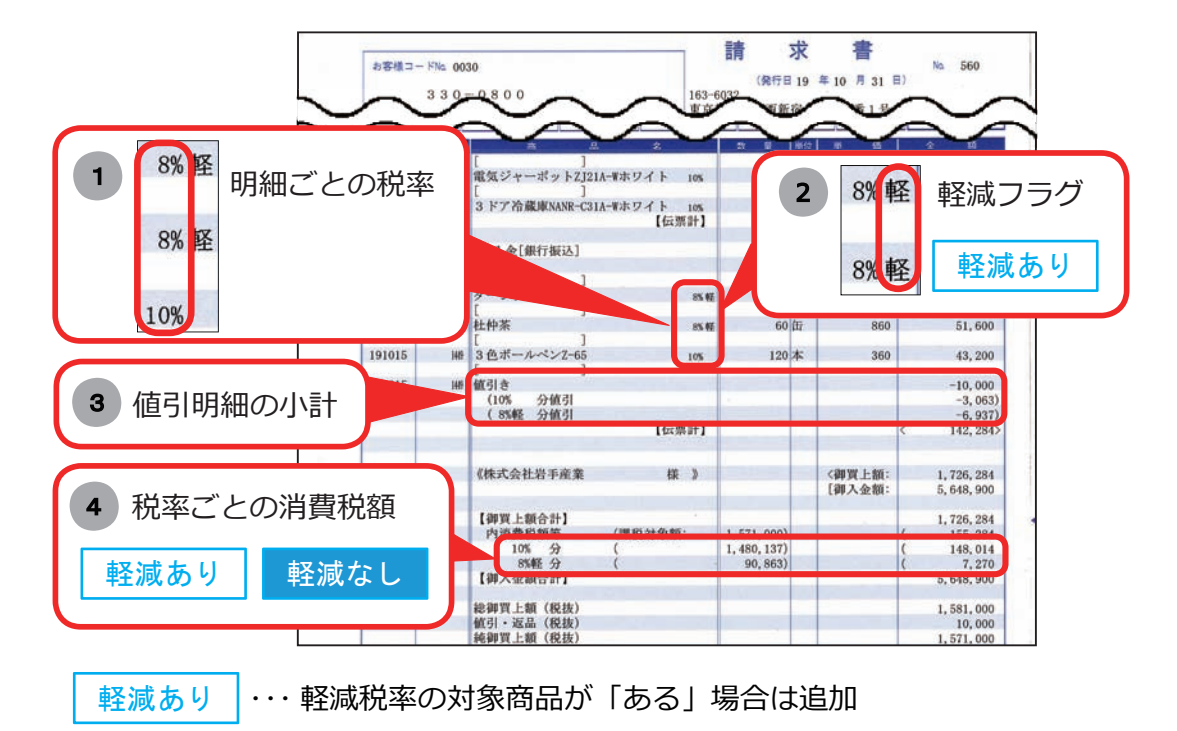

軽減なし ··· 軽減税率の対象商品が「ない」場合も、10% と8% の取引が ある場合は追加(例 :9/21 ~ 10/20 の期間で発行)

マークなし ・・・ 必要に応じて追加

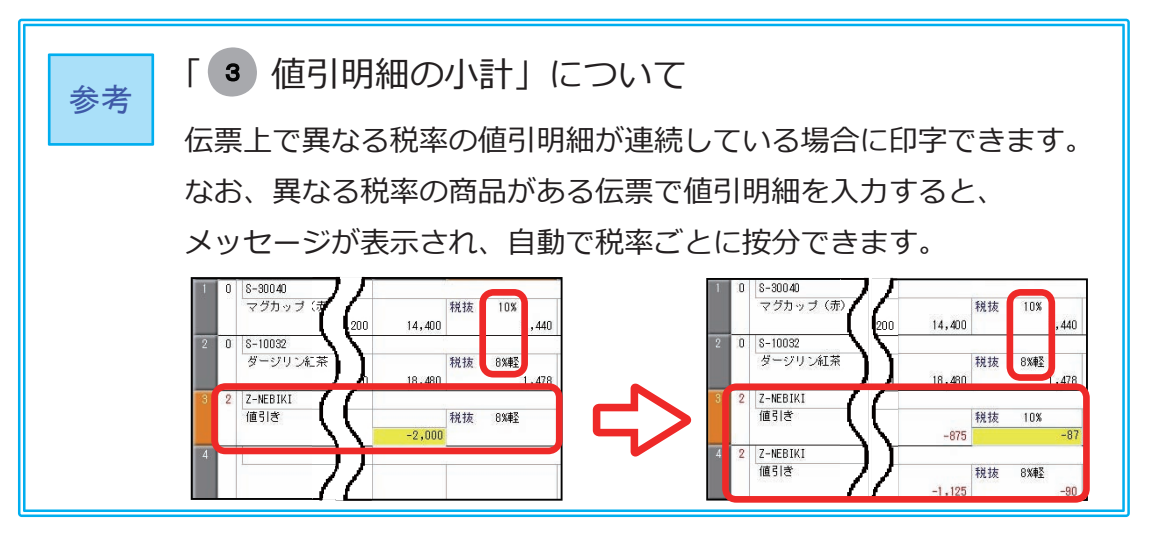

#### 1 オリジナルフォームを複写する

[オリジナルフォーム]-[請求書座標登録]メニュー

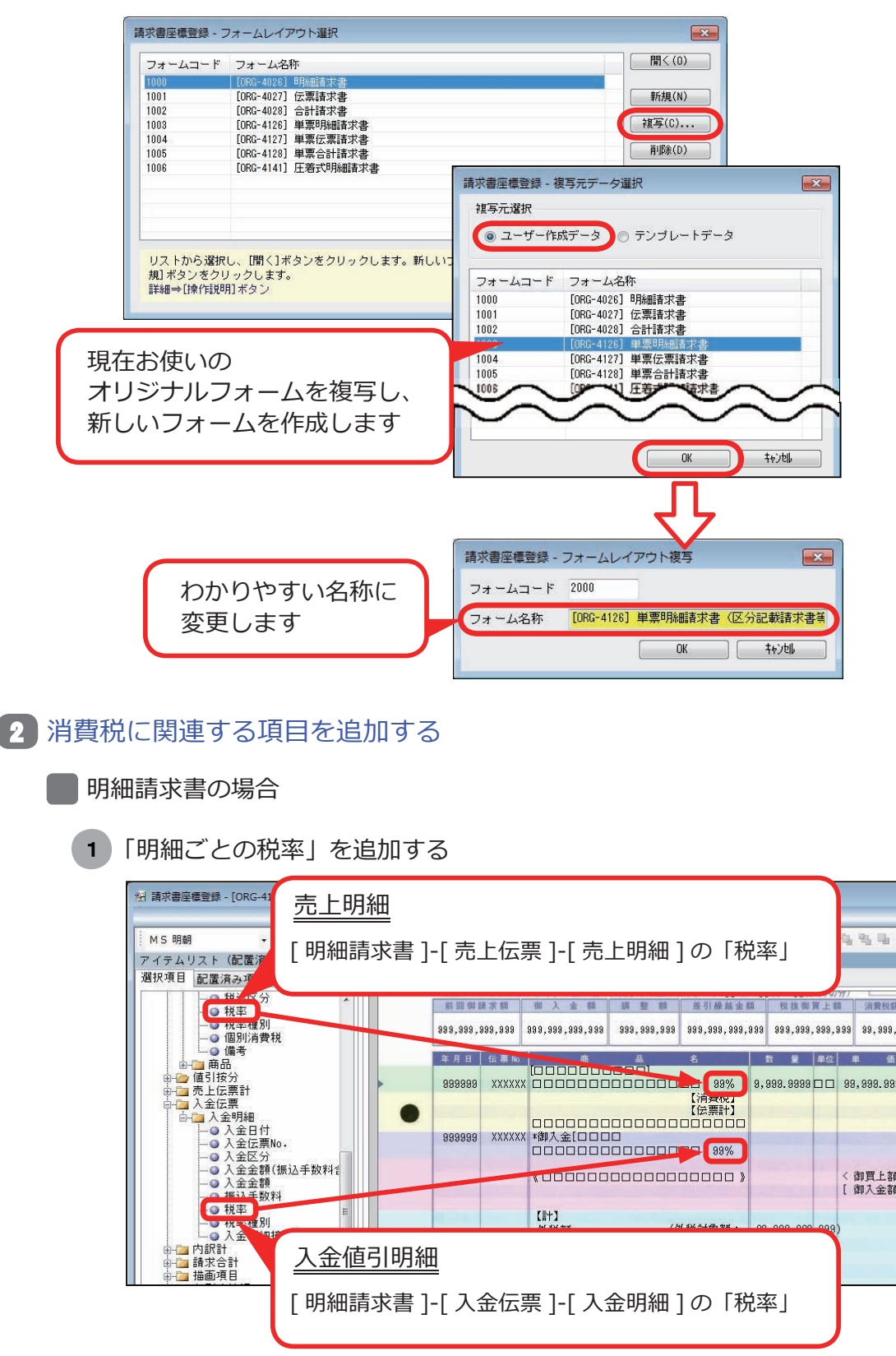

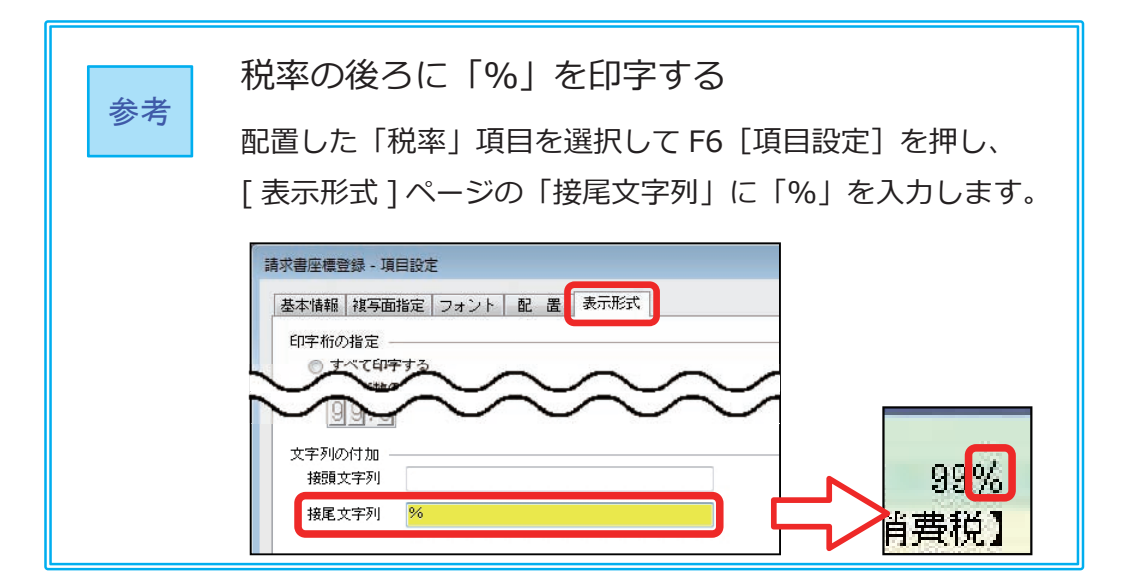

2 「軽減フラグ」を追加する

| 😸 請求書座標登録 - [ORG-4126] 単票明              | 細讀求書 (区分記載請求書) *                                                                                                    |
|-----------------------------------------|----------------------------------------------------------------------------------------------------|
| MS明朝 + 10                               | 売上明細                                                                                                    |
| アイテムリスト(配置済み項目数<br>選択項目 配置済み項目          | [明細請求書 ]-[ 売上伝票 ]-[ 売上明細 ] の「税率種別」                                                                                                    |
| ●税率種別                                   | 999,999,999,999,999 999,999 999 999 |
| ●□●商品                                   | 年月日 伝票 h                                                                                                    |
| ●····································   | (清貴税)<br>(位票計)<br>999999 XXXXXX *御入金[□□□□                                                                                                    |
| ◎ 入☆区分<br>◎ 入☆金額(振込手数                   | *** ··································                                                                                                    |
| -● 入 ÷金額<br>-● 振入手数料<br>-● 税本<br>● 税率種別 | 入金值引明細                                                                                                    |
| 一一人士明細摘要                                | [明細請求書]-[入金伝票]-[入金明細]の「税率種別」                                                                                                    |

3 「値引明細の小計」を追加する

| 🔝 請求書座標登録 - [ORG-4126] 単          |                                                                                                    |
|-----------------------------------|----------------------------------------------------------------------------------------------------|
| MS明朝 → 1<br>アイテムリスト(配置済み3         | [明細請求書]-[値引按分]の各項目                                                                                                    |
| 選択項目 配置済み項目                       |                                                                                                    |
| □                                 | 1 *** 999,999,999,999 999,999 999,999 999,999,999 999,999,999 99,993,999 999,993,999                                                                          |
|                                   |                                                                                                    |
| ● 税率種別<br>● 一 元上伝票計<br>● 一 二 入金伝票 | 09%         010000000         998,099,098,099           (ref)         3,333,333         333,333           (ref)         3,333,989,999         999,099,098,099 |
| 山 合 内部計                           |                                                                                                    |
| 税率の                               | 後ろに「%」を印字する方法は、                                                                                                    |
| 当ぺー                               | ジの 参考 をご参照ください                                                                                                    |
|                                   |                                                                                                    |

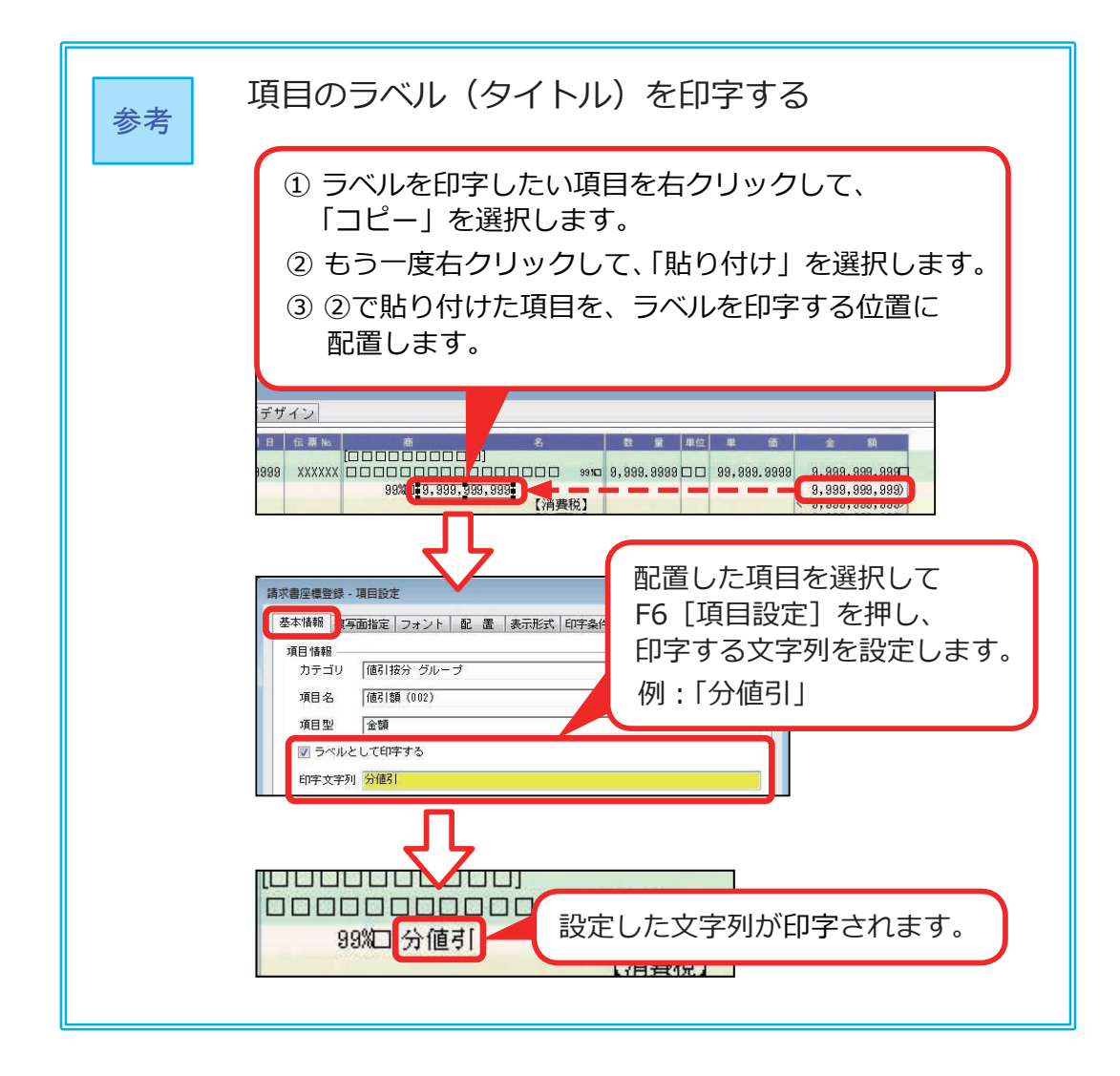

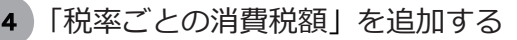

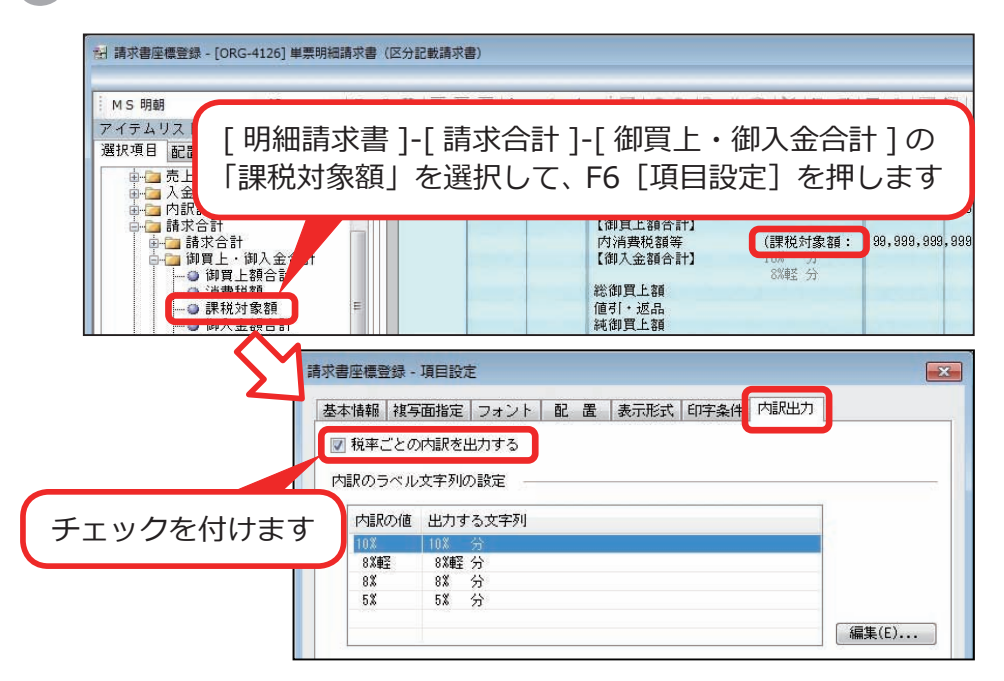

取引のない税率は、行ごと印字されません。

伝票請求書

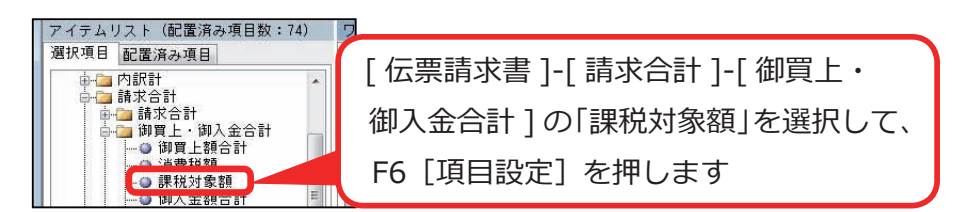

続いて [内訳出力]ページで、「4「税率ごとの消費税額」を追加する」 と同じ手順で設定します。

取引のない税率は、行ごと印字されません。

#### 合計請求書

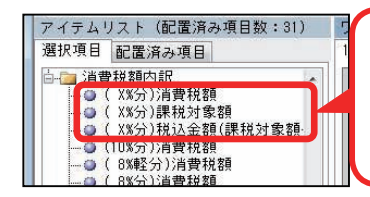

[ 合計請求書 ]-[ 請求書ヘッド ]-[ 鑑金額 ]-[ 消費税額内訳 ] の「(X% 分)」 が付く項目を配置します。

取引のない税率は、行ごと印字されません。

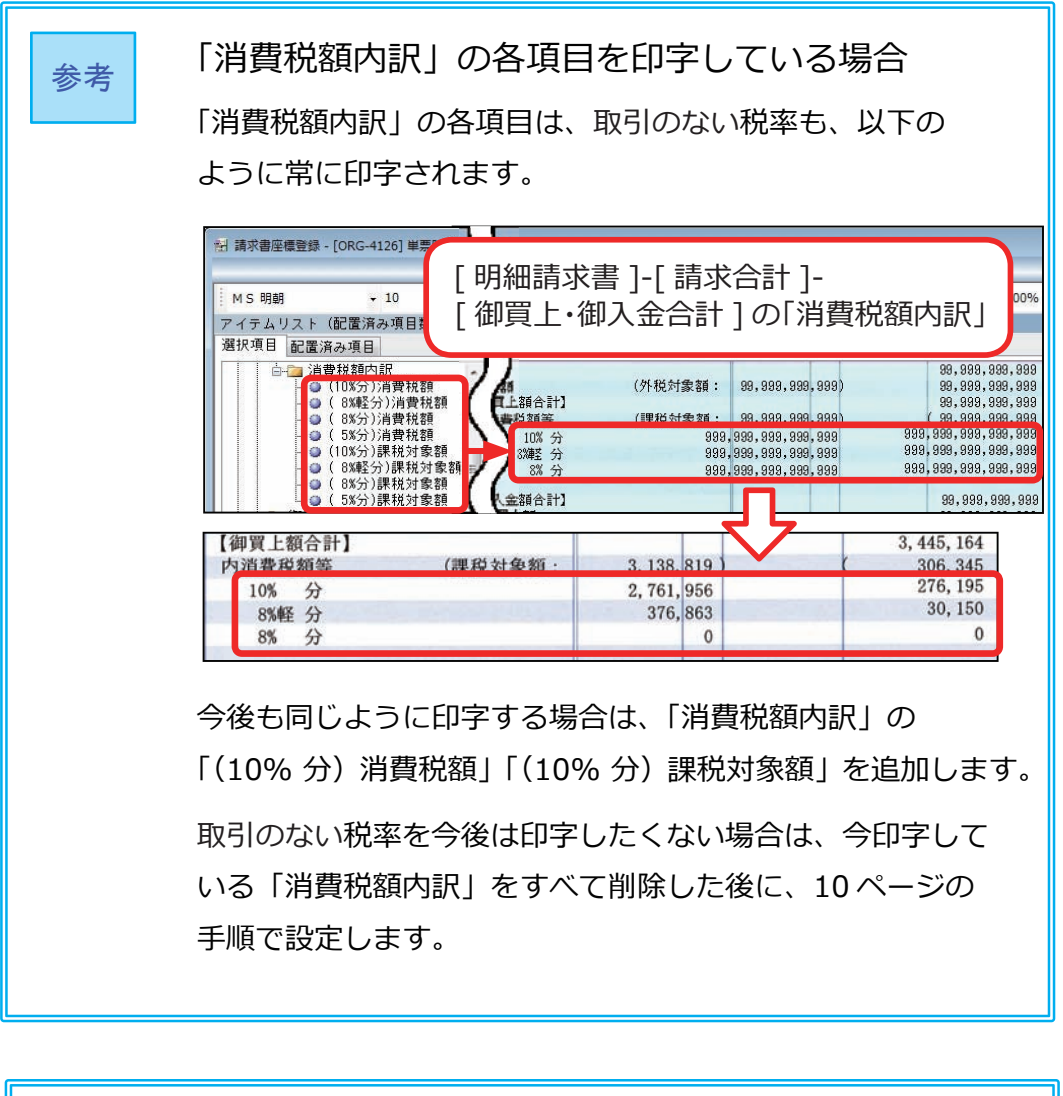

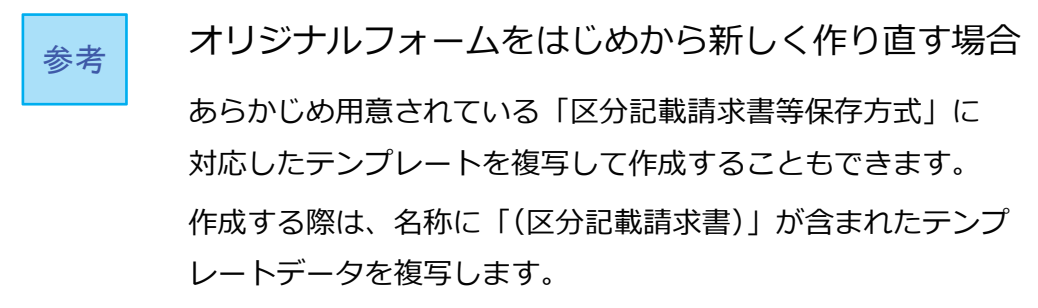

「区分記載請求書」として納品書を使う場合に、10月の納品書を印刷する前に 現在お使いのオリジナルフォームを複写して、「区分記載請求書等保存方式」に 対応したフォームを作成できます。

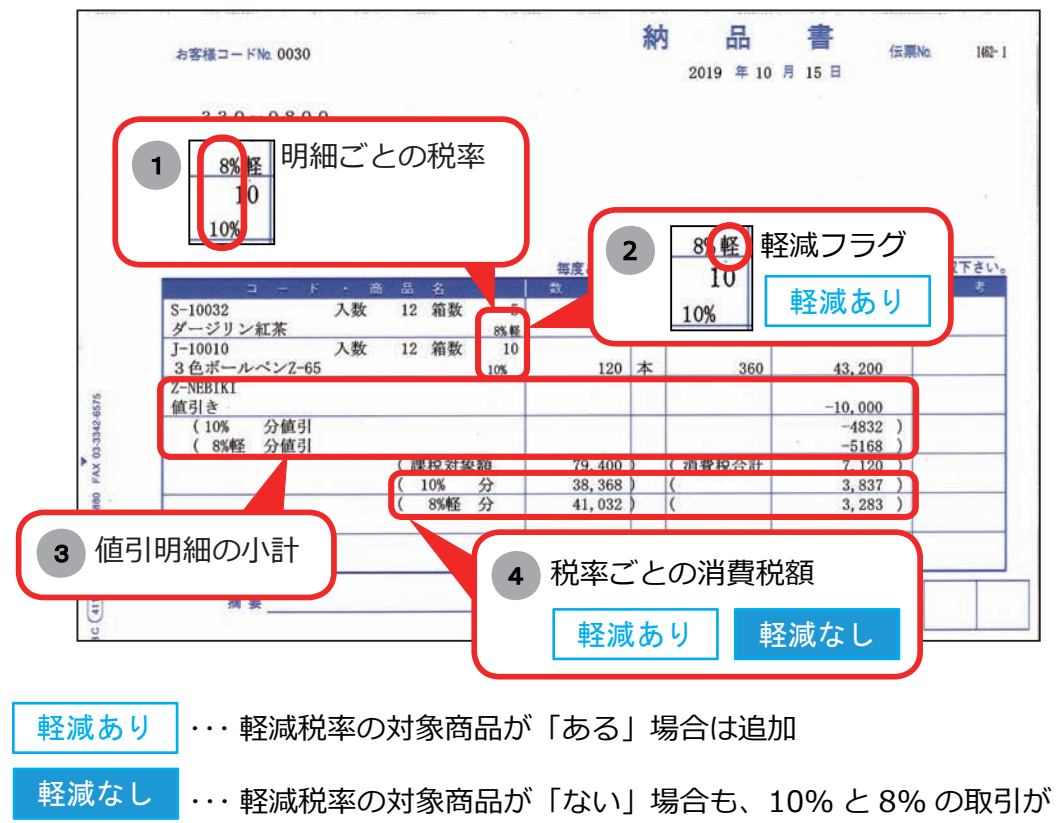

ある場合は追加(例 :9/21 ~ 10/20 の期間で発行)

マークなし ・・・ 必要に応じて追加

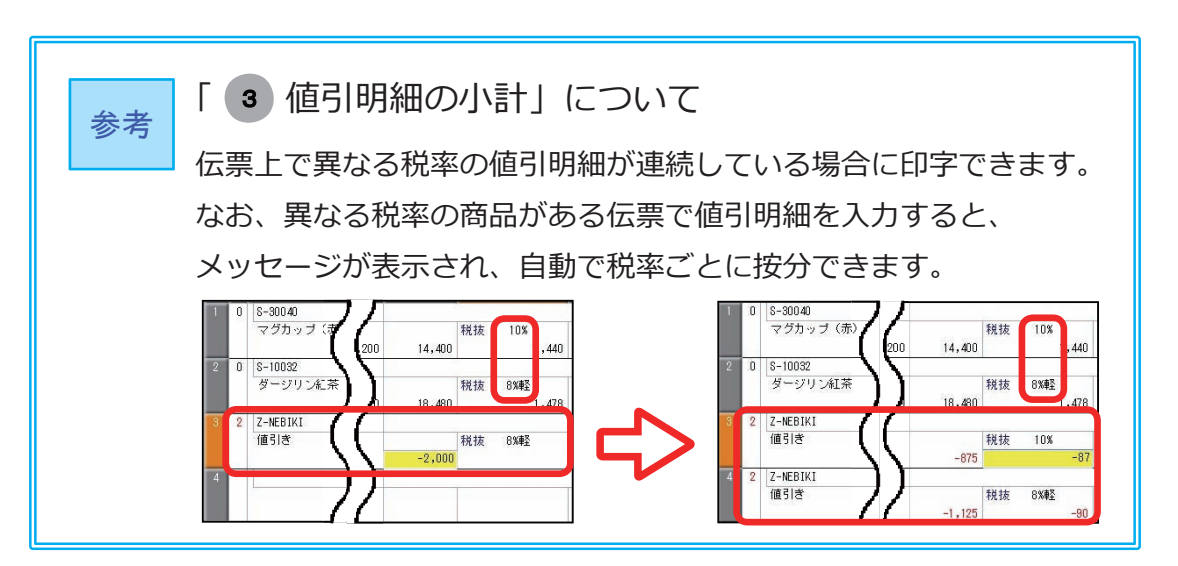

## 1 オリジナルフォームを複写する

[オリジナルフォーム]-[納品書座標登録]メニュー

|   | #品書理標登録・フォームレイアウト選択       Image: Constrained and constrained and con |
|---|----------------------------------------------------------------------------------------------------|
| 2 | わかりやすい名称に<br>変更します 000<br>11 「明細ごとの税率」を追加する                                                                                                    |
|   | 耐 約品書座信登録 - [0RG-4110] 単葉納品書 7行 (区分記載講求書) *         M 5 明朝       +10       + B J 및 F 至 書 ② · 2 · △ · 日 つ や ● メ ● × ● × ● 日 つ 曲 日 田 ● 日 回 ● 日 ● ● 2 ● 2 ● 2 ● 2 ● 2 ● 2 ● 2 ● 2 ●                                                                                                    |
|   | 参考       税率の後ろに「%」を印字する         配置した「税率」項目を選択して F6 [項目設定]を押し、         [表示形式]ページの「接尾文字列」に「%」を入力します。             ・項目を選択して F6 [項目設定]を押し、         (表示形式]ページの「接尾文字列」に「%」を入力します。             ・項目を選択して F6 [項目設定]を押し、             ・マージの「接尾文字列」に「%」を入力します。                                                                                                    |

2 「軽減フラグ」を追加する

| 副 納品書座標登録 - [ORG-4110] 単票納品書7行                | (区分記載請求書) *                                                                      |              |
|-----------------------------------------------|----------------------------------------------------------------------------------|--------------|
|                                               | ]-[ 伝票明細 ]-[ 明細 ] の「税率種別」                                                        | II () 4      |
|                                               | TEL □ □ □ □ □ FAX □ □ □ □ □ □ ■<br>新聞 ありがとうごがい                                   | 当者:□□□       |
| ● 祝楽種別                                        | コード・商品名 数 量 単位                                                                   | 単価           |
|                                               | XXXXXXXXXXXXXXXXX 入数 9,999 箱数 99,99<br>□□□□□□□□□□□□□□□□□□□ 98% □ 9,999.9999□□ 99 | 3,999.9999   |
| ● 🤚 伝票同時入力用仕入管:<br>● 🚰 商品                     | XXXXXXXXXXXXXXXX 入数 9,999 箱数 99,987<br>                                          | 3, 999. 9999 |
| 自己 值引按分 一 一 一 一 一 一 一 一 一 一 一 一 一 一 一 一 一 一 一 | ▲▲▲▲▲▲▲▲▲▲▲▲▲▲▲▲▲▲▲▲▲▲▲▲▲▲▲▲▲▲▲▲▲▲▲▲                                             | 3,999.9999   |

3 「値引明細の小計」を追加する

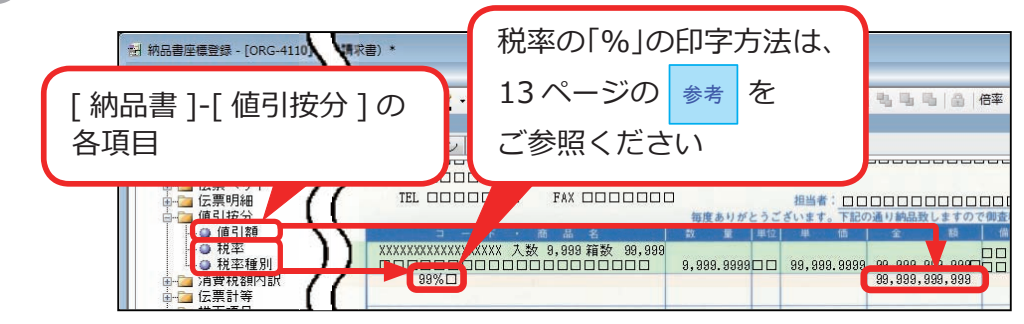

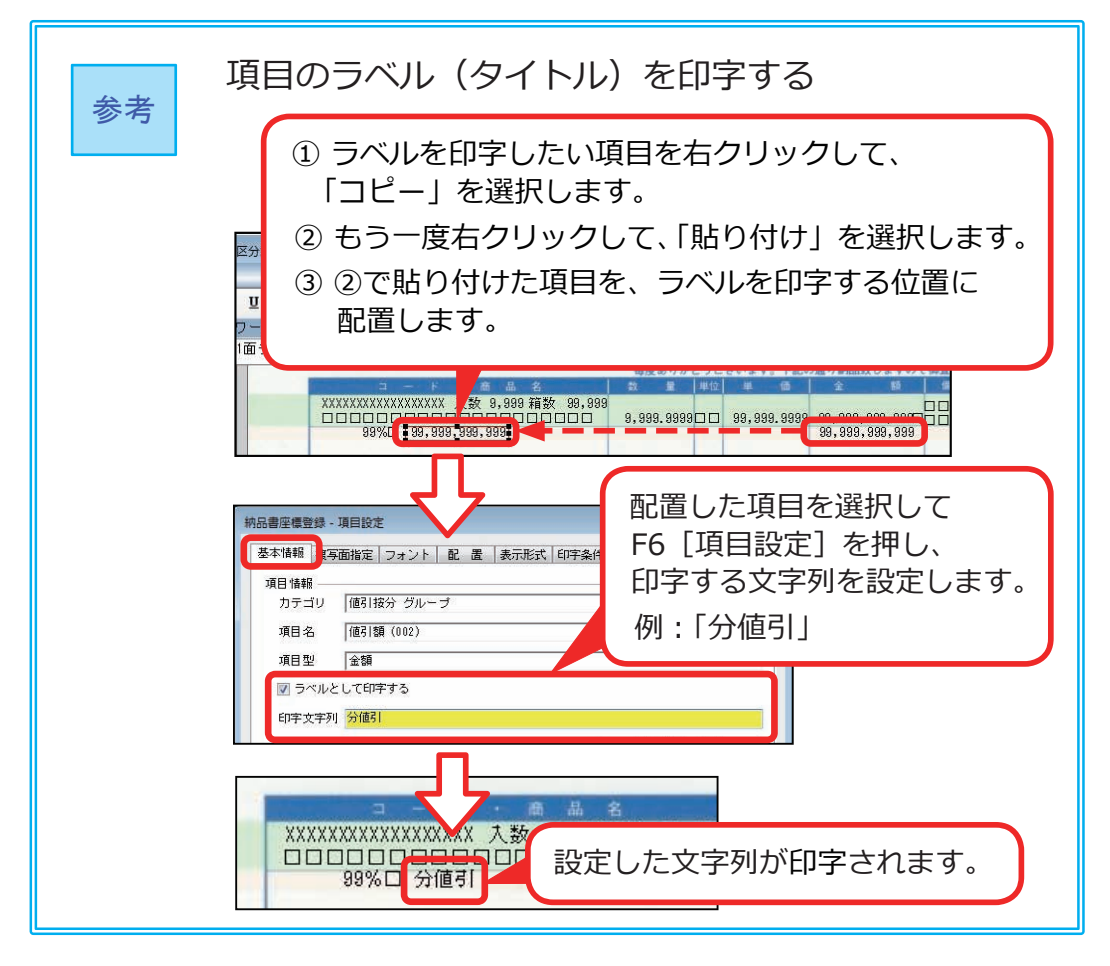

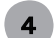

「税率ごとの消費税額」を追加する

| MS明朝 • 10<br>アイテムリスト(配置済み項目数:5<br>28世頃日 四第2311 7月                                                                                                    | [納品 | 品書]-[消費税額内訳                                                                     | ]の各項                                          | 间           | 44(8)                                                |
|----------------------------------------------------------------------------------------------------|-----|---------------------------------------------------------------------------------|-----------------------------------------------|-------------|------------------------------------------------------|
| 2010 項目<br>■・2010 (注)<br>■・2010 (注)<br>■・2010 |     | XXXXXXXXXXXXXXXXX 入数 9,888 箱数 88,888<br>DDDDDDDDDDDDDDDDDDDDDDDD<br>( 2000日公使了) | 9, 999. 9999 🗆 🗆                              | 99,999.9999 | 2 N                                                  |
| ● 消費税合計(内税消費税+タ<br>● 税込金額(課税対象額+消售                                                                                                    | 8   | 999,999,9<br>999,999,9<br>999,999,9<br>999,999,9                                | <b>89,999,999</b><br>89,999,999<br>89,999,999 |             | <b>99,999,999,999</b><br>99,999,999,999<br>99,999,99 |

取引のない税率は、行ごと印字されません。

参考の手順で、以下のように項目の <例> 14 ページの タイトルを追加できます。 「課税対象額」をコピーして、 文字列を「(課税対象額」と設定します 1面デザイン 2面デザイン 99,999 9,999.999900 99,999.9999 99,999,999,999,999 99,999,999,999,999 99,999,999,999,999 (課税対象額 999,999,999,999,999,999 (消費税合計 8/褲至 分 999,999,299,999,999 8次至分 99,999,999,9 「消費税合計」をコピーして、 文字列を「(消費税合計」と設定します

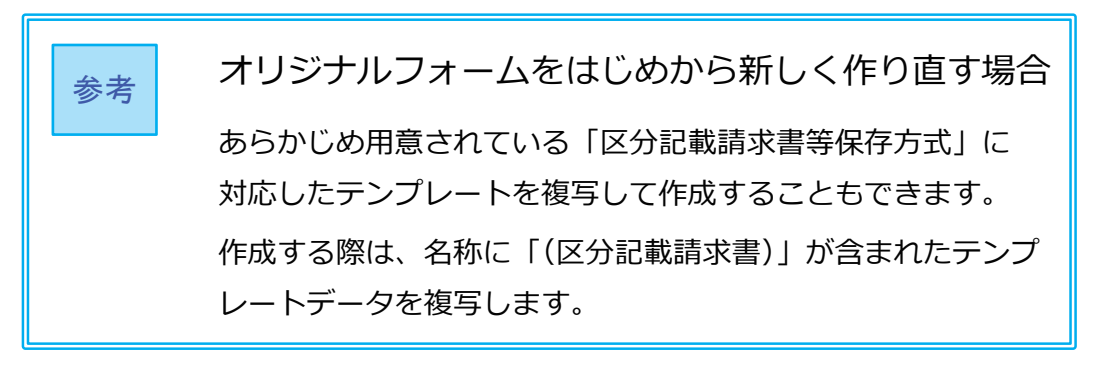

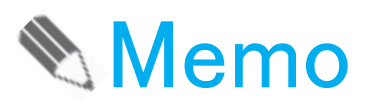

# 第1章

# 伝票の入力

| 10/1 より前に、見積書を 10%で登録する    | 18 |
|----------------------------|----|
| 10/1 以後の伝票を入力する            | 19 |
| 8%で入力する(取引先にあわせる場合や経過措置など) | 20 |
| 8%で取引した商品の返品を入力する          | 21 |
| 8%の伝票を処理する                 |    |
| 税込単価の商品がある場合               | 22 |
| リレーする場合                    | 22 |
| ■売上確定・仕入確定/定期売上/契約売上データ    | 23 |
| 税率に誤りがないかを確認する             | 24 |
| 受注伝票で 10%が初期表示されない場合       | 25 |

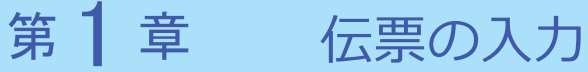

# 10/1より前に、見積書を10%で登録する

[税処理]を押して、税率を10%に変更します。

[販売管理]-[見積処理]-[見積書]メニュー

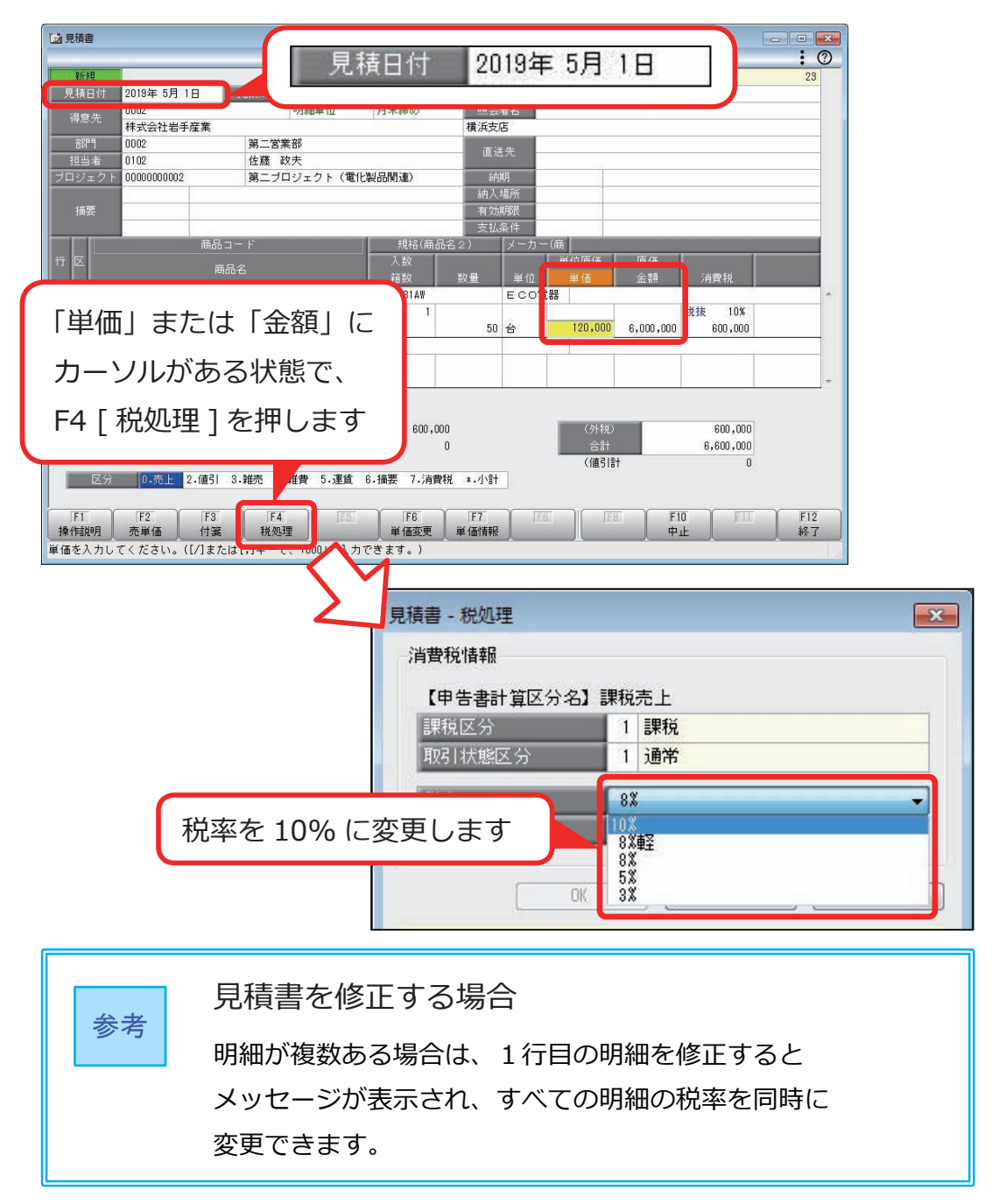

伝票の税率は、伝票の日付と商品の税率種別をもとに、自動で判定されます。

| 9/30 まで | 10/1 以後 |
|---------|---------|
| 8%      | 10%・8%軽 |

<例> [販売管理]-[売上処理]-[売上伝票]メニュー

| 新規                     | 掛売上                                                    | 売上日                         | 1付 201                           | 19年10月                                                                                                    | 1日                                |                  | 登録件数       | 5003 |
|------------------------|--------------------------------------------------------|-----------------------------|----------------------------------|----------------------------------------------------------------------------------------------------|-----------------------------------|------------------|------------|------|
| 売上日1                   | 付 2019年10月 1日                                          |                             |                                  |                                                                                                    |                                   | No.              |            |      |
| 得意先                    | 施 10030                                                | 明細単10                       | 月末確め                             |                                                                                                    |                                   |                  | 28.11.4080 |      |
| ×.4++n.                | 林式云杠石于座耒                                               |                             |                                  | 埼玉文店                                                                                                    |                                   |                  | 送り IANO・   |      |
| 、元担                    | 日宿 大部 務                                                | 777 - 226 MK 17D            |                                  |                                                                                                    | _                                 |                  |            |      |
| 部門                     | 0002                                                   | 弟二名茶部                       |                                  | 直送先                                                                                                    |                                   |                  |            |      |
| 担当者                    | <u>6</u> 0102                                          | 佐藤 政夫                       |                                  | 198905866                                                                                                    |                                   |                  |            |      |
|                        |                                                        |                             |                                  | and the second second se |                                   |                  |            |      |
| ロジェ <sup>・</sup><br>痛要 | - クト 0000000003                                        | 第三プロジェクト・                   | (食品関連)                           | 信販会社                                                                                                    | 1                                 |                  |            |      |
| コジェ 油要                 | : クト 0000000003<br>                                    | 第三ブロジェクト・<br>規格(商           | (食品関連)<br>品名2) メー                | 信販会社<br>・カー(商 )                                                                                                    | 土<br>主文No.                        |                  |            |      |
| Jジェ<br>摘要              | :クト 0000000003                                         | 第三ブロジェクト -<br>              | (食品関連)<br>品名2)<br>入数             | 信販会社<br>·カー(商                                                                                                    | 土<br>主文No.<br>単位原価                | 原価               |            |      |
| コジェ<br>摘要<br>区         | · クト 0000000003<br>                                    | 第三ブロジェクト<br>規格(商)<br>倉庫コード  | (食品関連) 品名2) メー 入数 箱数             | 信販会社<br>・カー(商<br>教量<br>単位                                                                                                    | 土<br>主文No.<br>単位原価<br>単価          | 原価               | <b>清費税</b> |      |
| コジェ・<br>摘要<br>区<br>0   | :クト 0000000003<br>商品コード<br>商品名<br>S-30041              | 第三ブロジェクト・<br>規格(商)<br>倉庫コード | (食品関連)<br>品名2) メー<br>入数<br>箱数 KK | 信販会社<br>·カー(商 ;<br>数量 単位<br><b>:O飲料</b>                                                                                                    | 生<br>主文No.<br>単位原価<br>単価          | 原価金額             | 消費税        |      |
| コジェ・<br>摘要<br>区<br>0   | - クト 0000000003<br>商品コード<br>商品名<br>S-30040<br>マグカップ(赤) | 第三ブロジェクト<br>規格(商)<br>倉庫コード  | (食品関連) 品名2) メー 入数 箱数 KK          | 信販会社<br>·力一(商 注<br>数量 単位<br>· <b>〇飲料</b>                                                                                                    | ±<br>主文No・<br>単位原価<br>単価          | 原価<br>金額         | 消費税<br>10% |      |
| コジェ・<br>摘要<br>区        | :クト 0000000003<br>商品コード<br>商品名<br>マグカッブ(赤)             | 第三ブロジェクト<br>規格(商)<br>倉庫コード  | (食品関連)<br>品名2) メー<br>入数<br>箱数 KK | 信販会社<br>- カー(商<br>数量<br>単位<br>- O飲料<br>- 10 1個                                                                                                    | 主<br>主文No.<br>単位原価<br>単価<br>1,200 | 原価<br>金額<br>12,1 | 清費税        |      |

ここでは、10/1 以後に8%で計上する場合や、8%で登録されている伝票を 10/1 以後に処理する場合について説明します。

8%で入力する(取引先にあわせる場合や経過措置など)

10/1 以後に8%の伝票を入力する場合は、[税処理]を押して、 税率を8%に変更します。

< 例>計上するタイミングにより、取引先から届いた請求書が8%だった場合

[仕入管理]-[仕入処理]-[仕入伝票]メニュー

| √ 仕入伝票                                                                                                    |                                                                                                    |                                                    |                                                                                                    |      |
|----------------------------------------------------------------------------------------------------|----------------------------------------------------------------------------------------------------|----------------------------------------------------|----------------------------------------------------------------------------------------------------|------|
| 修正         批仕入           仕入日付         2019年10月1日           ①132         0132           山前高会林式会社         1132           社入先月2当者         近應 健太           部門         0041           担当者         0202           ブロジェクト         0000000001           損罢         商品コード | *<br>精算日付 2013年10月 1日 伝票No-<br>明細単位 月末除め<br>名古屋支店<br>山本 義治<br>第一ブロジェクト(事務機器関連)<br>規格(商品名2) メ                                                                                                    | 1051<br>神奈川支店                                      | 金鉢件校<br>発出Io.                                                                                                    | 3178 |
| 1<br>1<br>1<br>1<br>1<br>1<br>1<br>1<br>1<br>1<br>1<br>1<br>1<br>1                                                                                                    | 2/101     150       101     150       150     20       150     20       12     20       大態で、     18,000       します     18,000                                                                                                    | <u>数量</u> 単位<br>A 事務機<br>3,000 枚<br>A 事務機<br>240 冊 | 値         金額         消費税           4         12,000         光抜         10%           700         188,000         税抜         10%           (外税)         188,000         188,000         (外税)           (小税)         188,000         (小税)         188,000           (小税)         184,000         180,000         (小税) |      |
| 「空話: / /       「FI:       操作説明       単価を入力してください。([/]また                                                                                                    | 「「「」」」     「」」     「二人伝来 - 杭」       「「」」     「「」」     「」」       「「」」     「」」     「」」       「「」」     「」」     「」」       「「」」     「」」     「」」       「「」」     「」」     「」」       「「」」     「」」     「」」       「「」」     「」」     「」」       「「」」     「」」     「」」       「」」     「」」     「」」       「」」     「」」     「」」」       「」」     「」」     「」」       「」」     「」」     「」」」       「」」     「」」     「」」       「」」     「」」     「」」       「」」     「」」     「」」       「」」     「」」     「」」       「」」     「」」     「」」」       「」」     「」」     「」」       「」」     「」」     「」」       「」」     「」」     「」」       「」」     「」」     「」」       「」」     「」」     「」」       「」     「」」     「」」       「」     「」」     「」」       「」     「」」     「」」       「」     「」」     「」」       「」     「」」     「」」       「」     「」     「」」       「」     「」     「」」       「」     「」     「」 | #算区分 2 ==<br>(2) 利<br>区分                           | 税率を8%に変<br>1課税売上分                                                                                                    | 更します |
|                                                                                                    | 税率税込区分                                                                                                    | <u>OK</u>                                          | 8X<br>0X<br>9X<br>5X<br>5X                                                                                                    |      |
| 伝票を                                                                                                    | 修正する場合                                                                                                    |                                                    |                                                                                                    |      |

明細が複数ある場合は、1行目の明細を修正するとメッセージが 表示され、すべての明細の税率を同時に変更できます。

# 8%で取引した商品の返品を入力する

10/1より前に取引した商品を、10/1以後に返品する場合は、 [返品]を押して、8%で返品の伝票を作成します。

<例> [販売管理]-[売上処理]-[売上伝票]メニュー

| 道売上伝票                    |                           |                                          |                      |            |                 |             | <b>-</b> |
|--------------------------|---------------------------|------------------------------------------|----------------------|------------|-----------------|-------------|----------|
| 参 <sup>672</sup><br>売上日付 | 世売上<br>2019年 9月20日        | 請求日付 2019年 9月3                           | 20日 伝票No.            | 143        | 8 受注No.         | 登録件数        | 4949     |
| 得意先                      | 0001<br>太平洋食品株式会社         | 請求書単位                                    | 20日締め                | 札幌支店       |                 | 送り状No.      |          |
| 得惹先担当利<br>部門             |                           | 第二営業部                                    |                      | 古兴生        |                 |             |          |
| 担当者                      | 0102                      | 佐藤 政夫 第三ゴロミジェクト (1                       | 合.思明:演)              | 信販会社       |                 |             |          |
| 12世                      |                           | m=)4)1)1(1                               | NUUIXI/#/            | 1017/2411  |                 |             |          |
| 加安                       |                           |                                          |                      |            |                 |             |          |
| 行区                       | 商品コード                     | 規格(商品<br>倉庫コード                           | 名2) メーカ・<br>入数       | -(商 注文No   | 位原価 原価          |             |          |
| 1 0 8-1                  | 10018                     |                                          | 箱数 数量<br>ABC         | 1 単位<br>食品 | 単価 金額           | 消費税         |          |
| 古月系                      | 麻塩ふりかけ                    | 0102                                     | 20                   | 400 45     | 225 90.000      | 税抜 8%       |          |
| 2 0 8-1                  | 10011                     |                                          | ABC                  | 食品         | 220 00,000      |             |          |
| 》 <b>毋</b> ;             | 音玉ふりかけ                    | 0102                                     | 20<br>20             | 400 袋      | 225 90,000      | 税抜 8%       | -        |
|                          |                           |                                          |                      |            |                 |             |          |
| 《税抜金額】                   | ≱ 180,0                   | 00 《消費税合計》<br><内税>                       |                      | 返品元        | の伝票を            | 表示して        | -<br>. \ |
| 入力行力                     | 今時 0102 結理会               | rtin                                     |                      | 「返品」       | 一を押し            | ±₫          |          |
| 区分                       | 0.売上 1.返品 2               | .値引 3.雑売 4.雑費                            | ₹ 5.運賃 6.摘要          |            | 1] + + +        |             |          |
| 印刷用商。                    | 品コード:8-10013<br>/ /     ] | Table 1                                  |                      | × LCti     | 1] キーを          | 守し、 Wind    | ows      |
| FI                       | F2 ET                     | IFA FR                                   | 5                    | ファ         | ·ンクション          | ンを切り替え      | えて       |
| 操作説明<br>切替               | 売単価  <br>←ここをクリック、また      | 」<br>は[Otrl]キーを伊タイ                       | 品<br>、 yindows ファンク  | 表示         | えします            |             |          |
|                          |                           |                                          |                      |            |                 |             | J        |
| <b>动</b> 壳上伝票            |                           | 7                                        | 7                    |            |                 |             |          |
| 新規<br>売上日付               | 掛売上<br>2019年10月 2日        | ▼<br>請求日付 2019年10月                       | 2日 伝票10.             | 143        | 9 受注No.         | 登録件数        | 4949     |
| 得意先                      | 0001<br>大平洋會 日林式 수가       | 請求書単位                                    | 20日締め                | 北橋本庄       | -               | 24 M 1410 a |          |
| 得意先担当者                   | 省大木 誠                     | - process in the matter of a state       |                      | 10/96.22/0 |                 | 1259 AANG.  |          |
| · 部門<br>担当者 ·            | 0102                      | <ul> <li>第二営業部</li> <li>佐藤 政夫</li> </ul> |                      | 直送先        |                 |             |          |
| プロジェク                    | F 0000000003              | 第三ブロジェクト(1                               | 食品関連)<br>1日 No. 1438 | 信販会社       |                 |             |          |
| 摘要                       |                           | 12000 20104 07120                        |                      |            |                 |             |          |
|                          | 商品コード                     | 規格(商品                                    | <b>2</b> 2) メーカ      | ー(蔺 注文No   |                 |             |          |
| 行区                       | 商品名                       | 倉庫コード                                    | 入数<br>箱数 数:          | 量 単位       | 位原価 原価<br>単価 金額 | 消費税         |          |
| 1 1 S-1                  | 10013<br>#15.0.1.tout     | 0102                                     | A B C                | 食品         |                 | fitte of    | ^        |
| 6/1                      | あることの                     | 0102                                     | -20                  | -400 袋     | 225 -90,000     | 17.12 0.8   | Е        |
| 2 1 S-1<br>海             | 10011<br>苔玉ふりかけ           | 0102                                     | 20 A B C             | 食品         |                 | 税抜 8%       |          |
| L'harden                 | ontonine lange la         |                                          | -20                  | -400 袋     | 225 -90,000     |             | -        |
|                          |                           |                                          |                      |            |                 |             |          |
| 《祝加亚省则                   | -180,0                    | 00 《消費税 吉計》<br>《内税》                      | 8 % T                | )税率で、      |                 | 1           |          |
| -                        | 合庫                        |                                          | 近日の                  | の行画を       | 作成でき            | = <b>t</b>  |          |
| 入力行;                     |                           |                                          | 「「「「」」の「「」」          | シロホで       | IFUNCC          | o 7         |          |
| 入力行:<br>区分               | 0.売上 1.返品 2               | .値引 3.雑売 4.雑                             |                      |            |                 |             |          |
| <u>入</u> 力行;<br>区分       | 0.売上 1.返品 2               | .値引 3.雑売 4.雑                             |                      |            |                 |             |          |
| 入力行<br>区分                | 0.売上 1.返品 2               | ·値引 3.雑売 4.雑                             | 5   F8               | F77        | a ) [F9]        | F10 F11     | F12      |
| 入力行:<br>区分               | 0.売上 1.返品 2               | .値引 3.雑売 4.雑3                            |                      |            |                 |             |          |

## 8%の伝票を処理する

8%の伝票を複写・修正・リレーして、日付を10/1以後に変更すると、 メッセージが表示され、税率(10%・8%軽)と消費税額を自動で変更できます。 ここでは、自動では変更できず、修正や設定が必要な場合について説明します。

税込単価の商品がある場合

| 受注伝票<br>出荷予定日<br>税率 [8%」<br>[は い]<br>[いいえ] | 図     図       が「2019年10月 1日以後」の日付に変更されました。の明細を「10%」に変更しますか?     10%」に変更し、消費税額も再計算します。       「10%」に変更し、消費税額も再計算します。     日 付 友 亦 再 古 ろ と 美 二 づ | shz              |
|--------------------------------------------|----------------------------------------------------------------------------------------------------|------------------|
| 「10%」(こ<br>い。                              | 変更する場合は、「税込金額」の明細を見直してくださ<br>メッセージで [はい] を<br>はい(Y) いいえ(N)                                                                                   | 選択します            |
| 1 0 J-10001<br>2 JJ7-5                     | 時回日     箱数     数量     単位     単価     金額       アイルK-77     0     30     0     A事務機       10     枚     10     枚     108     1,080       光<      | 消费税<br>10%<br>88 |
| 《税抜金額》                                     | 時夏机額が10%で時計算されません。<br>ただし、税込金額は再計算されません。<br>税込金額が変わる場合は、単価を<br>修正してください。                                                                     |                  |

## リレーする場合

奉行」以外

8%の伝票をリレーして、日付を10/1以後に変更した場合は、 自動で10%に変更できます。

ただし、受注残高・発注残高はリレー元の税率8%で計算されます。

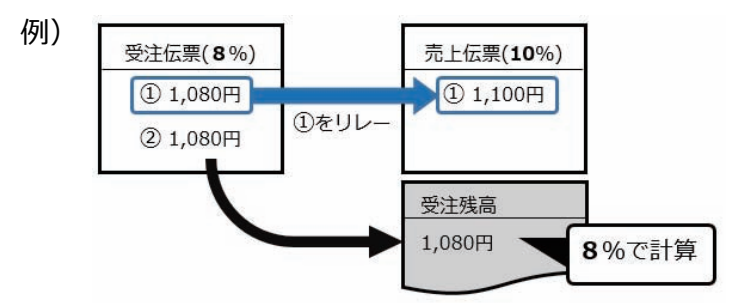

受注残高・発注残高を 10%で計算したい場合は、リレー元の伝票を 10%に 変更してからリレーします。

## 売上確定・仕入確定/定期売上/契約売上データ

■ [ 売上確定 ]・[ 仕入確定 ] メニューの場合

奉行」以外

[販売管理]-[売上処理]-[売上確定]メニュー [仕入管理]-[仕入処理]-[仕入確定]メニュー

リレー元の伝票の税率で伝票が作成されます。 10%で作成する場合は、リレー元の伝票で税率を10%に変更してから、 売上・仕入を確定します。

■[定期売上登録]メニューの場合 В システム以外 商奉行 10 だけ

[販売管理]-[売上処理]-[定期売上処理]-[定期売上登録]メニュー

10/1 以後の定期売上計上時に、自動で 10%で計算されます。 8%になっている場合は、「売上時消費税再計算」が「1:する」に なっているかをご確認ください。

また、売上計上される税込単価も同時に変更したい場合は、「税込単価 再計算」を「1:する」にします。

| 定期表上日付 2019年 | TO BOR   |          |        |          |      |             | <b>正</b> 制件权 |                                                                                                    |
|--------------|----------|----------|--------|----------|------|-------------|--------------|----------------------------------------------------------------------------------------------------|
|              | + 3/4 18 | 定明亮上ho,  | 1      |          |      |             |              | 1999 - C. 1999 - C. 1999 - |
| C期拖上名 ABC    | Cビル清掃    | 107 DOM: |        |          |      |             |              |                                                                                                    |
| 名明杰上期間単位 丨 🕯 | 軍単位      | 1 年      | 定期壳上期間 | 2019年 9月 | 18 ~ | 2020年 8月31日 |              |                                                                                                    |
| 0002         |          |          | 明細単位   | 月末縁め     |      |             |              |                                                                                                    |
| 林式会          | 会社岩手座業   |          |        | 横浜支店     |      |             |              |                                                                                                    |
| 得意先担当者 矢部    | 務        |          |        |          |      |             |              |                                                                                                    |

■ [契約売上データ作成]メニューの場合 B>ステム以外 奉行 J 以外

[販売管理]-[売上処理]-[契約販売処理]-[契約売上データ作成]メニュー

消費税や税込単価を 10%で再計算する場合は、「消費税計算」にチェックを 付けて実行します。

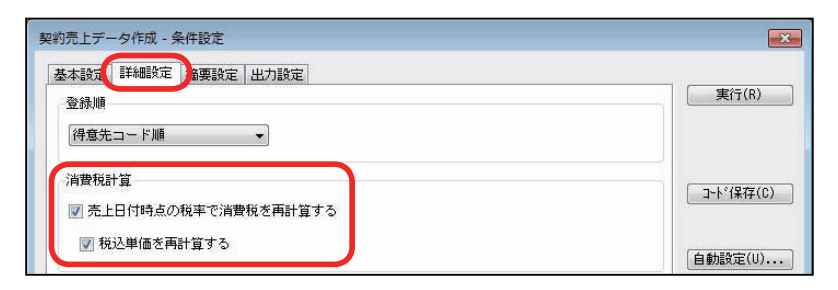

# 税率に誤りがないかを確認する

<例>軽減税率「8%軽」の売上伝票を、誤って「8%」で入力していないかを、 8%の伝票だけ抽出して確認します。

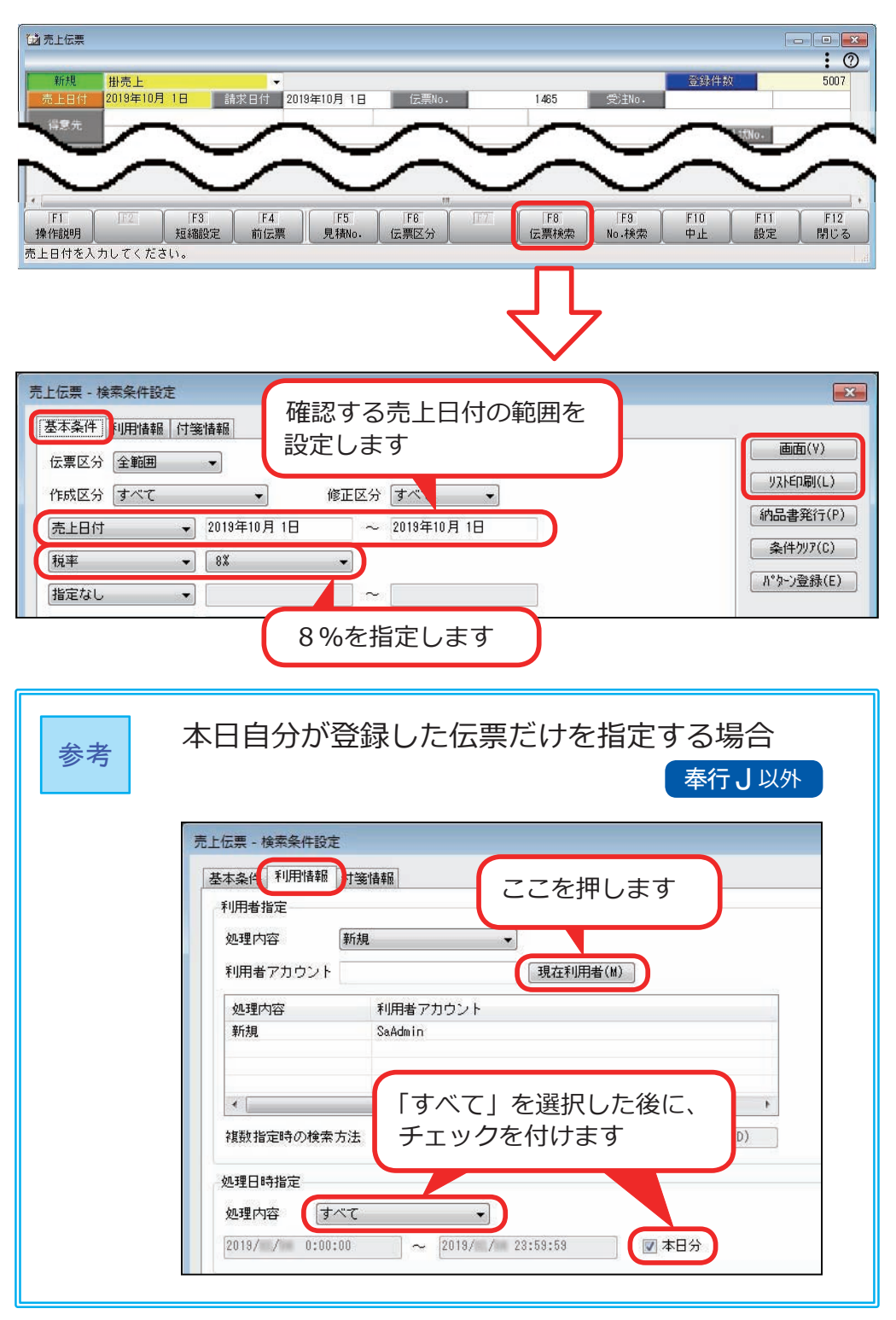

# 受注伝票で10%が初期表示されない場合

#### 奉行」以外

受注伝票は、「出荷予定日」または「納品期日」で税率が判定されます。 どちらで判定するかは設定によって異なりますので、以下の表をもとに ご確認ください。

| 『入出荷管理<br>オプション』<br>V ERP だけ | 出荷指示管理<br>(①) | 売上計上基準<br>(②) | 判定の基準になる日付  |
|------------------------------|---------------|---------------|-------------|
| 使用していない                      | -             | _             | 受注伝票の税率判定日付 |
|                              | しない           | _             | (3)         |
| 使用している                       | 47            | 出荷基準          | 出荷予定日       |
|                              | ୬ବ            | 検収基準          | 納品期日        |

| 参考 | ① 出荷指示管理<br>[ 導入処理 ]-[ 運用設定 ]-[ 会社運用設定 ] メニューの<br>「在庫管理」で設定                                                                                                    |
|----|----------------------------------------------------------------------------------------------------|
|    | ② 売上計上基準<br>[ 導入処理 ]-[ 運用設定 ]-[ 会社機能設定 ] メニューの<br>「在庫基本設定」で設定                                                                                                    |
|    | ③ 受注伝票の税率判定日付<br>[ 導入処理 ]-[ 運用設定 ]-[ 会社機能設定 ] メニューの<br>「消費税率等の表示設定」で設定                                                                                                    |
|    | <ul> <li>         ✓ 会社職能設定              <b>修正</b><br/>前求支払蒸本設定<br/>立南予定日・納品期日設定<br/>術政理設定<br/>前改工長元設定<br/>が必要認定<br/>前求支払し設定<br/>前式支払し設定<br/>前式支払し設定<br/>前式支払し設定<br/>就不完一会交上設定<br/>就在要求の設定<br/>家研究上社上設定<br/>定期売上社上設定<br/>定期売上社上設定<br/>定期売上社上設定<br/>定期売上社上設定<br/>定期売上社上設定<br/>定期売上社上設定<br/>定期売上社上設定<br/>では用社会会会上報告                 「広要するの必定<br/>日本の今設定<br/>古事到1九手ェック設定<br/>古事到1九手ェック設定<br/>古里到1九手ェック設定<br/>古里到1九手ェック設定<br/>市局部設定<br/>「し一時の消費表示設定<br/>リレー時の消費表示設定<br/>リレー時の消費表示設定<br/>「し一時の消費表示設定<br/>「加回に期売上開始日<br/>・<br/>和回に期売上開始日<br/>・<br/>税注目付             ・<br/>税注目付             ・<br/>税注目付             ・<br/>税注目付             ・<br/>税注目付             ・</li></ul> |

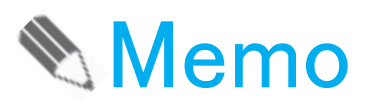

# 第2章

# 請求書・支払明細書・納品書の印刷

| 請求書を印刷する   |    |
|------------|----|
| 専用用紙       | 28 |
| オリジナルフォーム  | 31 |
| 支払明細書を印刷する | 32 |
| 納品書を印刷する   |    |
| 専用用紙       | 34 |
| オリジナルフォーム  | 36 |

# 第2章 請求書・支払明細書・納品書の印刷

## 請求書を印刷する

#### ■ 専用用紙

10月の請求書を印刷する前に設定します。

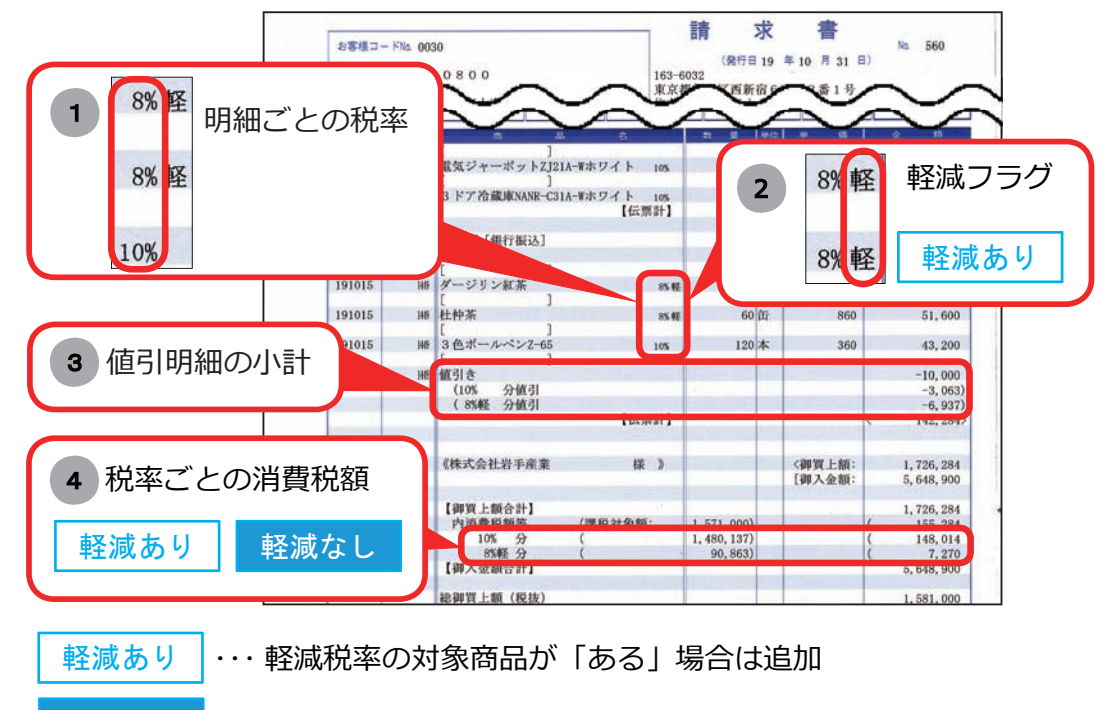

軽減なし ··· 軽減税率の対象商品が「ない」場合も、10% と8% の取引が ある場合は追加(例 :9/21 ~ 10/20 の期間で発行)

マークなし ・・・ 必要に応じて追加

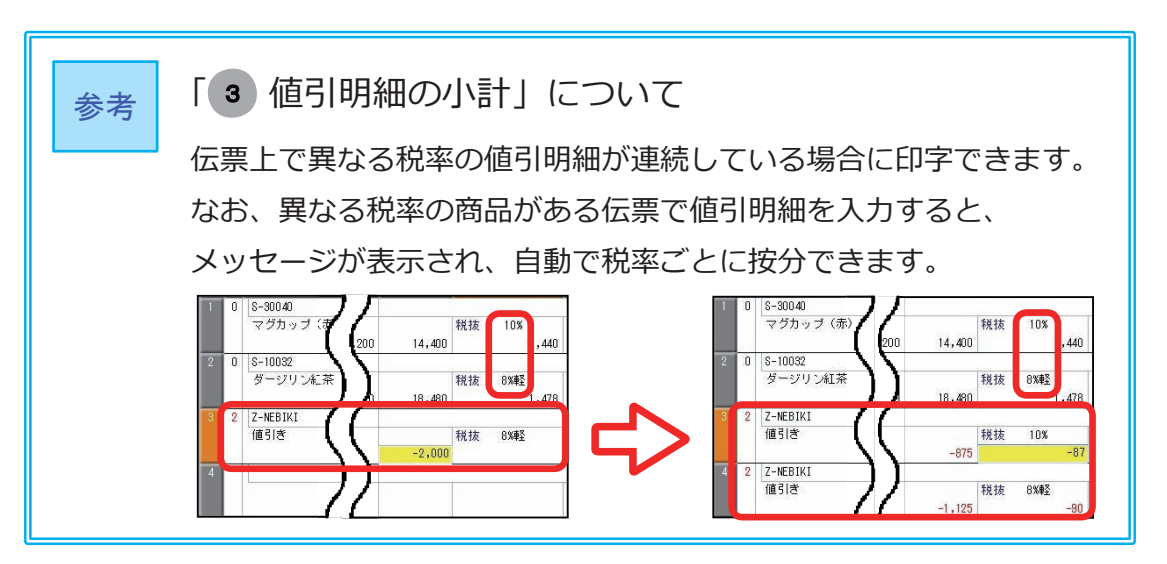

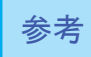

請求書の発行期間が施行日をまたぐ場合(例:9/21~10/20)でも、 施行日前と後で分けて発行する必要はありません。

#### <設定箇所>

[販売管理]-[請求締処理]-[請求書発行]メニューで設定します。

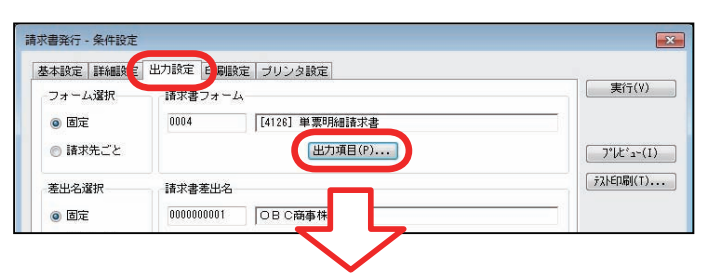

#### 明細請求書

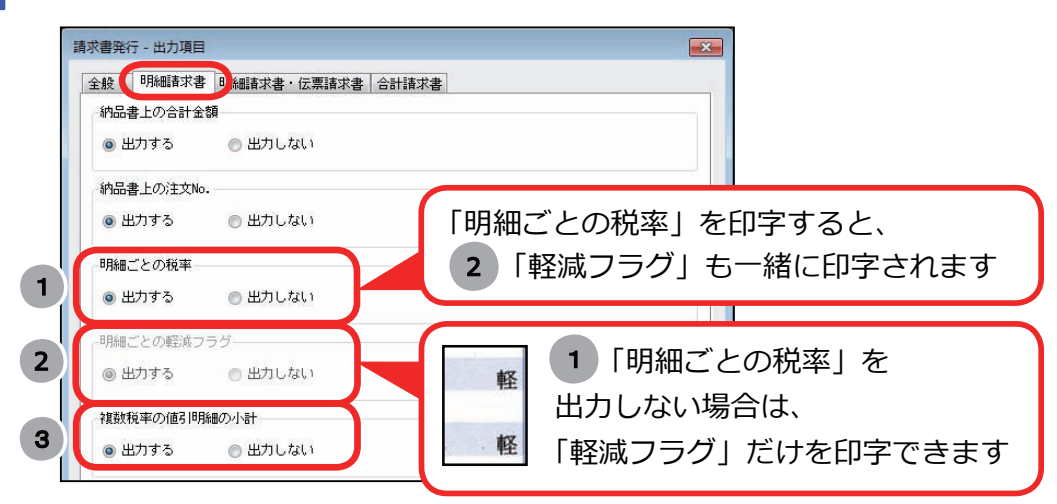

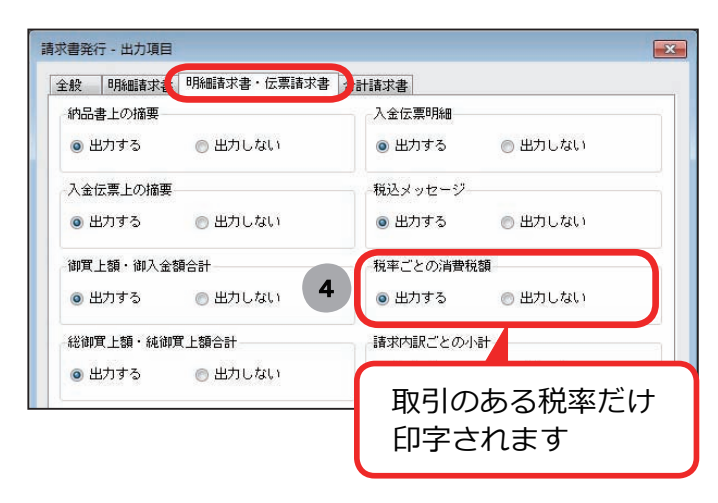

#### 伝票請求書

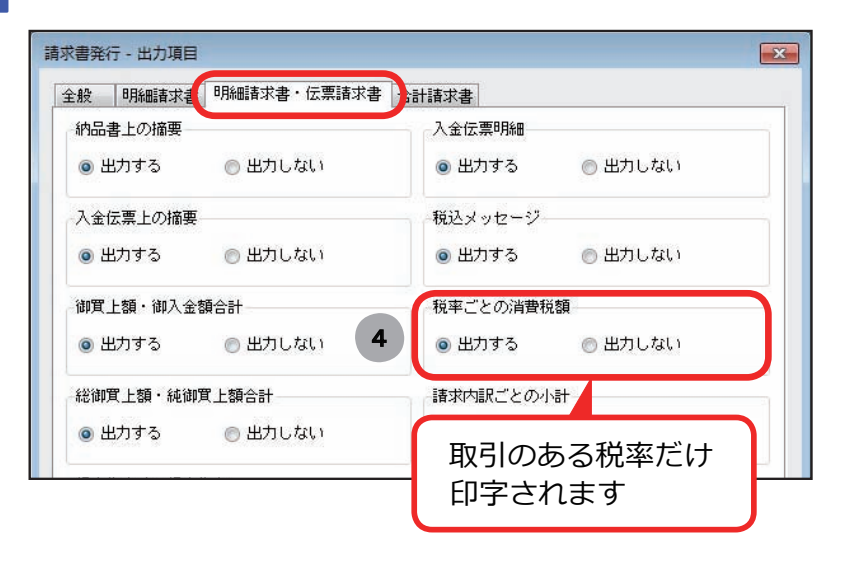

#### 合計請求書

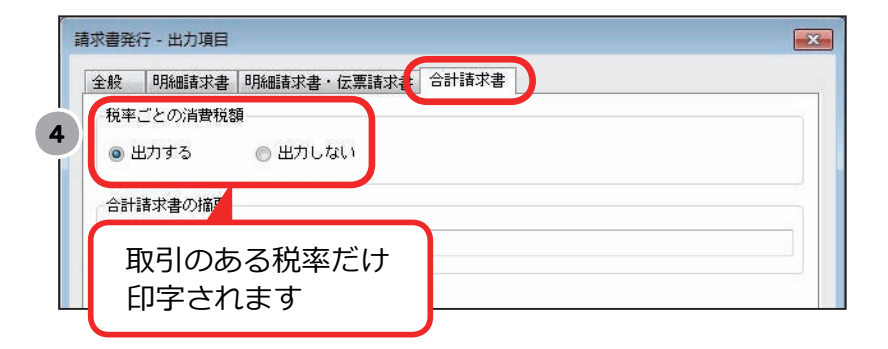

■ オリジナルフォーム

Bシステム以外 奉行 J 以外

10月の請求書を印刷する前に設定します。

「2019/10/1より前にやっておけること」の「請求書・納品書のオリジナル フォームをお使いの場合」で作成した請求書のフォームを選択して、印刷します。

<設定箇所>

選択方法は、フォーム選択の設定によって異なります。

フォーム選択の設定は、[販売管理]-[請求締処理]-[請求書発行]メニューの [条件設定]画面の[出力設定]ページで確認します。

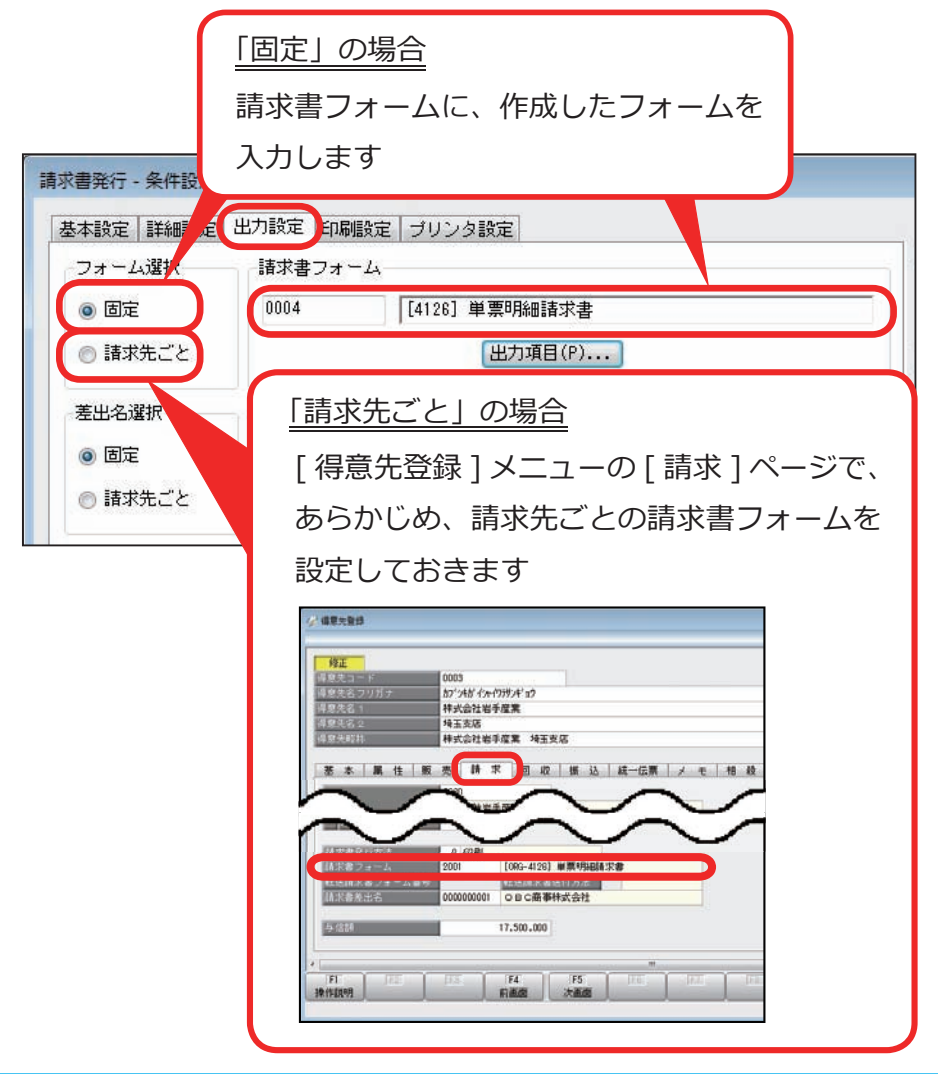

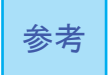

請求書の発行期間が施行日をまたぐ場合(例:9/21~10/20)でも、 施行日前と後で分けて発行する必要はありません。 10月の支払明細書を印刷する前に設定します。

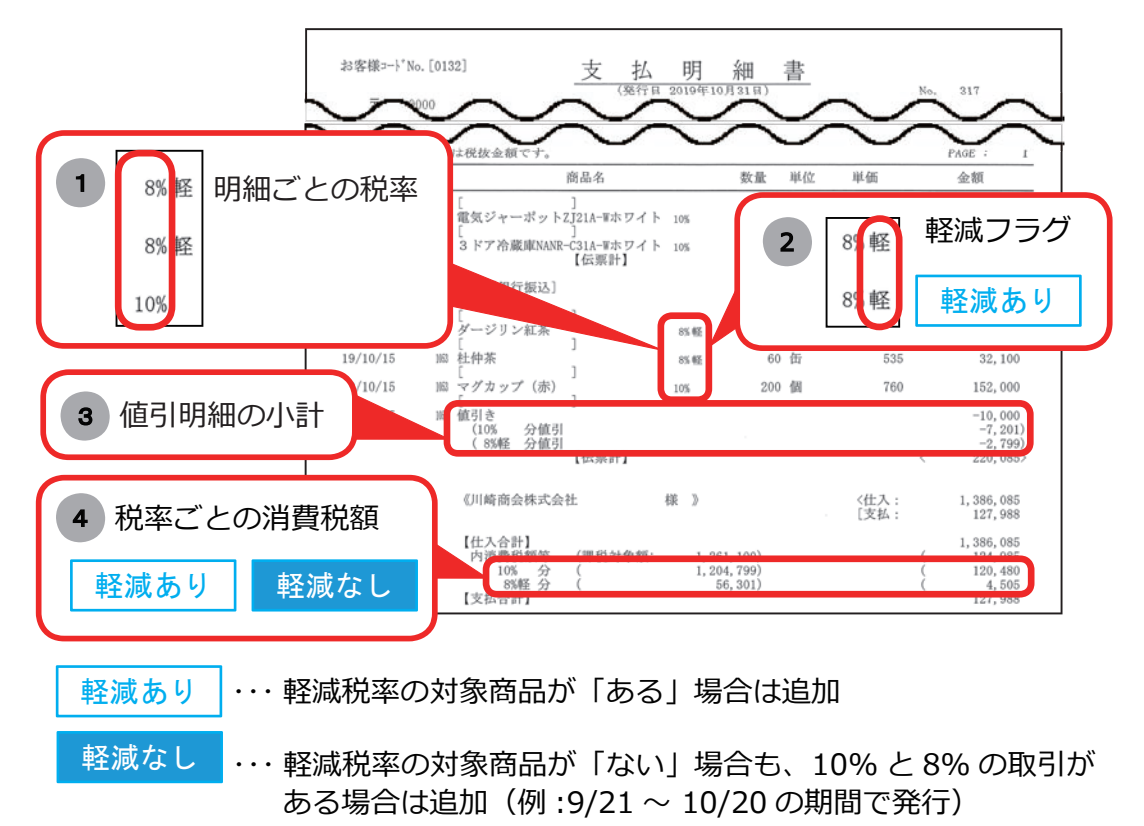

マークなし ・・・ 必要に応じて追加

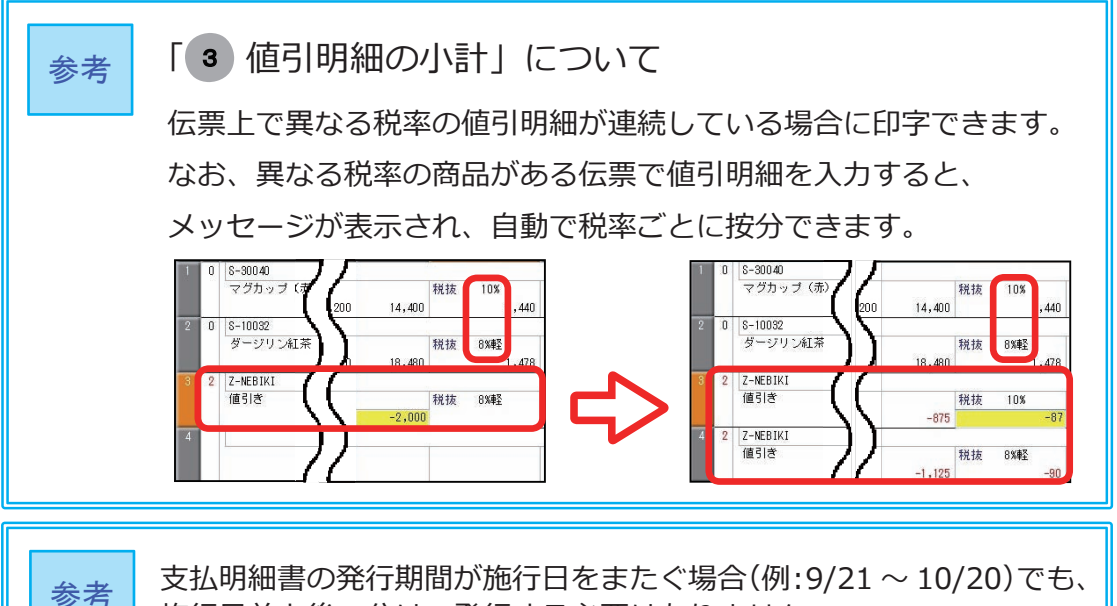

施行日前と後で分けて発行する必要はありません。

<設定箇所>

[仕入管理]-[支払締処理]-[支払明細書発行]メニューで設定します。

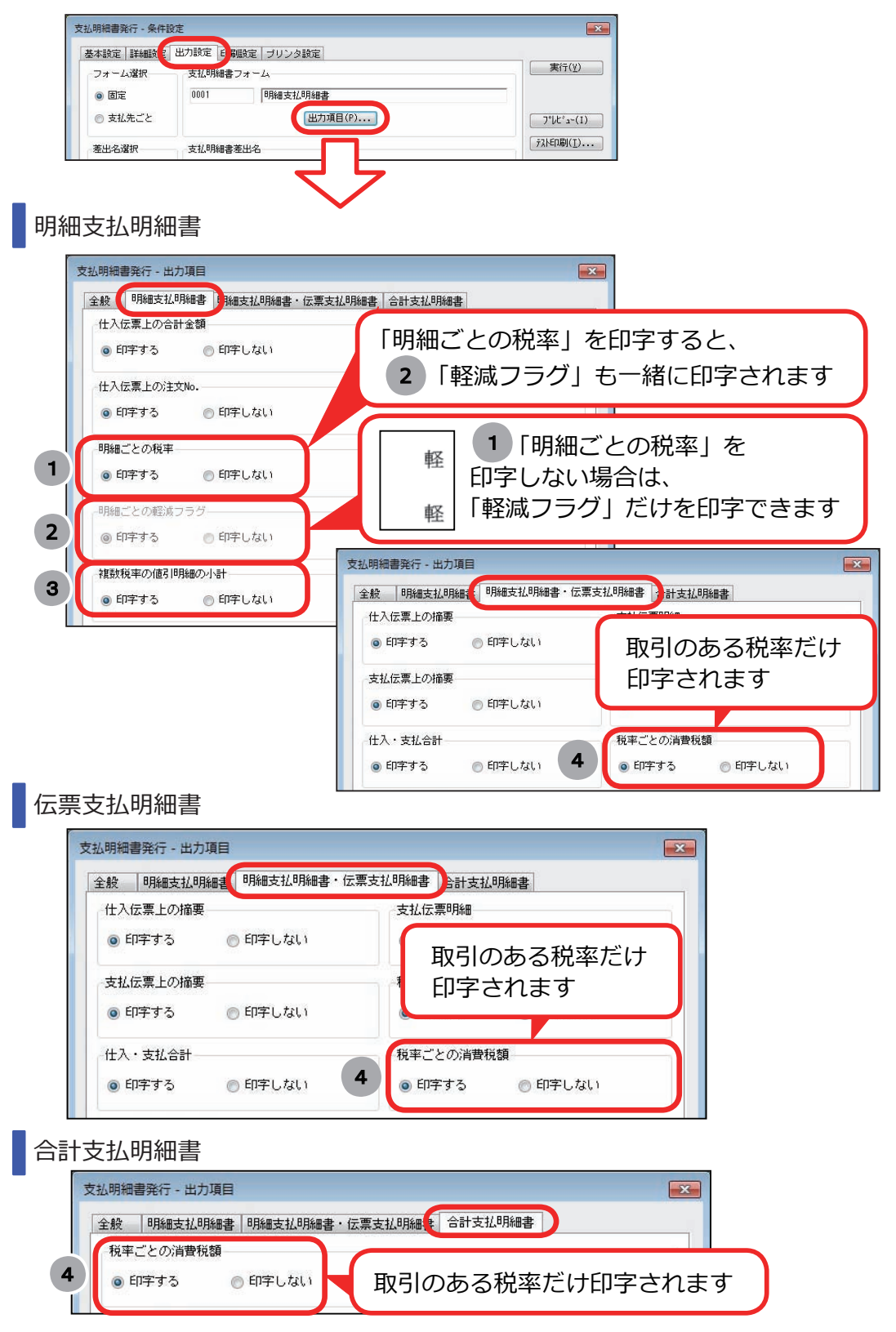

# 納品書を印刷する

#### 専用用紙

「区分記載請求書」として納品書を使う場合に、10月の納品書を印刷する前に 設定します。

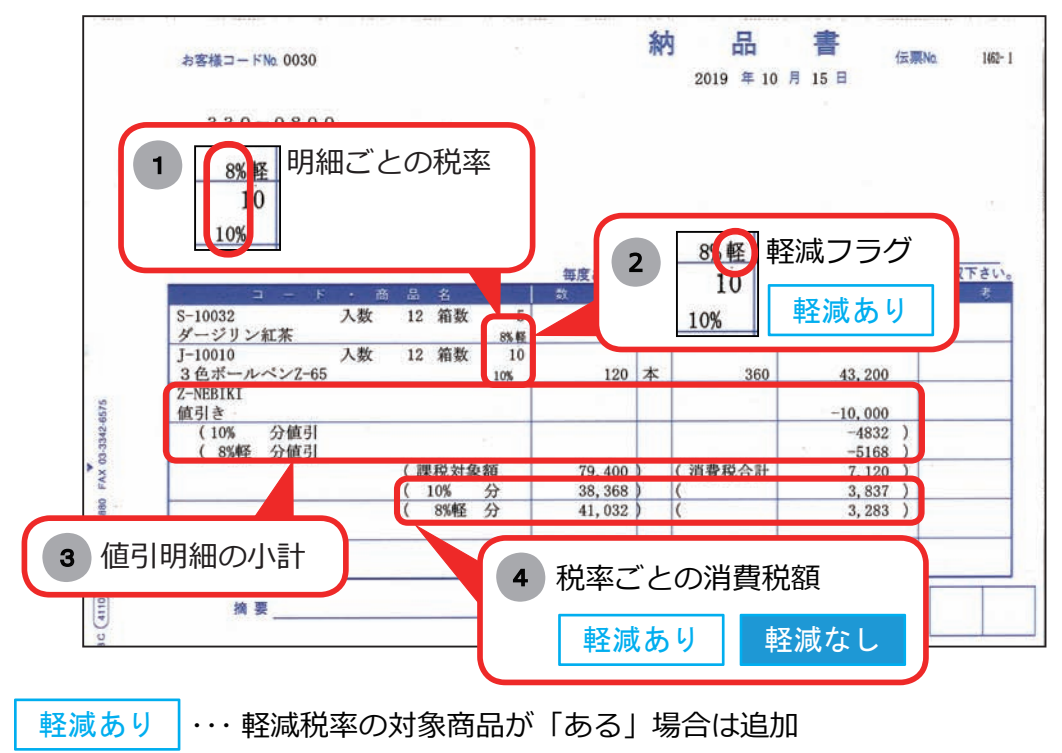

軽減なし ··· 軽減税率の対象商品が「ない」場合も、10% と8% の取引が ある場合は追加(例 :9/21 ~ 10/20 の期間で発行)

マークなし ・・・ 必要に応じて追加

| 参考 | 「 3 値引明細の小計」について                                                                                                    |  |  |  |  |  |
|----|----------------------------------------------------------------------------------------------------|--|--|--|--|--|
|    | 伝票上で異なる税率の値引明細が連続している場合に印字できます。                                                                                                    |  |  |  |  |  |
|    | なお、異なる税率の商品がある伝票で値引明細を入力すると、                                                                                                    |  |  |  |  |  |
|    | メッセージが表示され、自動で税率ごとに按分できます。                                                                                                    |  |  |  |  |  |
|    | 1       0       S-300.40         マグカッブ (汚)       200       14,400         2       0       S-10032         ダージリン点茶       18,480         4       -2,000         4       -2,000 |  |  |  |  |  |

<設定箇所>

各伝票メニューの[納品書発行条件設定]メニューで設定します。

| <ul> <li>● 複数段</li> <li>● 1 f</li> <li>● 印字項目</li> </ul>                   | <sup>1</sup> 「税 <sup>1</sup> | 率」を印字す <sup>、</sup><br>「軽減フラク | ると、<br>ブ」も一緒に印            | 字されます       |
|----------------------------------------------------------------------------|------------------------------|-------------------------------|---------------------------|-------------|
| <ul> <li>✓ 目社名</li> <li>✓ 得意先担当者</li> <li>✓ 商品コード</li> <li>✓ 税率</li> </ul> |                              | E                             |                           |             |
| <ul> <li>✓ 軽減フラグ</li> <li>✓ 入数・箱数</li> </ul>                               |                              | 1 「税率                         | 容」を印字しな<br>               | い場合は、       |
| 直送先印字方法<br>直送先を印字しない                                                       |                              | ■Ⅰ軽減フラ                        | 「ク」だけを印                   | 字できます       |
| <ul> <li>ハ川広県の金額等を印字する</li> <li>明細領域印字方法</li> </ul>                        | 2段日                          | 請求書  ▼                        |                           |             |
| 複数税率の値引明細の小計                                                               | 印字する                         | •                             |                           |             |
| 税率ごとの消費税額<br>伝票ごとのページ番号<br>印字しない                                           | 印字する                         |                               | 取引のあ <sup>2</sup><br>印字され | る税率だけ<br>ます |
|                                                                            |                              |                               |                           |             |

Bシステム以外 奉行 J 以外

「区分記載請求書」として納品書を使う場合に、10月の納品書を印刷する前に設定します。

「2019/10/1より前にやっておけること」の「請求書・納品書のオリジナル フォームをお使いの場合」で作成した納品書のフォームを選択して、印刷します。

#### <設定箇所>

選択方法は、フォーム選択の設定によって異なります。

フォーム選択の設定は、各伝票メニューの [納品書発行条件設定]画面の [出力設定]ページで確認します。

| 「固定」の場合                                                                                                    |          |
|----------------------------------------------------------------------------------------------------|----------|
| 納品書フォームに、作成したフォームを                                                                                                    |          |
| 入力します                                                                                                    |          |
| 売上伝票 - 納品書発行条件                                                                                                    |          |
| 出力設定 通目設定 の 調設定 ブリンタ設定 フィーノ 調理 の 、 加設定 プリンタ 設定                                                                                                    |          |
| フォーム運流         新mone フォーム           ● 固定         0003   [4110] 単画納品ま7行                                                                                                    |          |
|                                                                                                    | <b>/</b> |
| <sub>差出名選択</sub> [得意先ごと]の場合                                                                                                    | 19       |
| ● ■ ■ [得意先登録]メニューの[販売]ページで、                                                                                                    |          |
| ◎ <sup>得意先ごと</sup> あらかじめ、得意先ごとの納品書フォームを                                                                                                    |          |
| 設定しておきます                                                                                                    | -25      |
| ク・福田田田       月日       日        日        日       日       日       日       日       日        日       日       日       日       日       日       日       日 |          |
|                                                                                                    |          |

# 第3章

# 支払処理

振込手数料が変更になる場合

38

第3章 支払処理

## 振込手数料が変更になる場合

改正にともない金融機関の振込手数料が更新される場合は、振込手数料を 更新します。

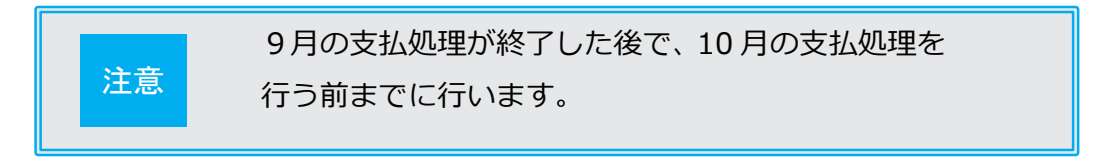

#### 使用している銀行ごとに、登録している振込手数料を更新します。

| (行コード) 窓口(総合振込) A 1 | 銀行<br>M(総合振込) EB | (総合振込) |      |        |        | 室球件数               |
|---------------------|------------------|--------|------|--------|--------|--------------------|
| 振込                  | 金額               |        | 手数   | 如料     |        | 操作ガイド              |
| 以上                  | 未満               | 同一店    |      | 他行(電信) | 他行(文書) | 振込金額(未満)           |
| 0                   | 30,000           | 324    | 32.4 | 648    | 648    | 振込金額に応じて手数料が異なる    |
| 30,000              |                  | 540    | 540  | 86.4   | 864    | 場合は、加込金額の範囲を入りします。 |
|                     |                  |        |      |        |        | 数字12桁              |
|                     |                  |        |      |        |        |                    |

[導入処理]-[会社銀行登録]-[振込手数料登録]-[振込手数料登録]メニュー

# 第4章

# 汎用データを受け入れている場合

# 第4章 汎用データを受け入れている場合

Bシステム以外 奉行 J 以外

以下の説明は、『OBC受入形式』を利用、または独自に受入形式を作成している 場合の対応です。

| 商品データ・・・・・        | 当ページ   |
|-------------------|--------|
| 各種伝票データ・・・・・      | 41ページ  |
| 受入項目の追加・削除一覧と受入記号 | 43 ページ |

#### 商品データ

商品ごとに新税率(10%、軽減税率8%)を設定する機能が搭載されます。 ※『商蔵奉行21汎用データ受入形式』をご利用している場合は、51ページ参照

軽減税率の対象商品がある場合

#### 変更は必要ありません。

■軽減税率の対象商品がない場合

▼ 受入形式

新たに「税率種別」の受入記号(受入項目)が追加されます。

▼ 値のセット

軽減税率の場合に「1:軽減」を設定します。

なお、受入後に、[ 商品登録 ] メニュー・[ 商品一括登録 ] メニューでも 「税率種別」を設定できます。

その場合は、変更は必要ありません。

#### 各種伝票データ

軽減税率の伝票を受け入れる機能が搭載されます。 お客様の対応は、外部のシステムから<u>汎用データとして軽減税率の伝票を</u> 受け入れるかで異なります。

※「税率区分コード」を利用している場合は、50ページ参照

※『商蔵奉行 21 汎用データ受入形式』をご利用している場合は、51 ページ参照

#### 軽減税率の伝票を受け入れない場合

▼ 受入形式

#### 変更は必要ありません。

▼ 値のセット

<「税率」項目を利用していない場合>

#### 変更は必要ありません。

<「税率」項目を利用している場合>

10%の伝票だけ受け入れている場合は、変更は必要ありません。

#### 経過措置8%、5%の伝票を受け入れる場合は、

10/1以後、「税率」項目に受け入れたい税率の値を設定します。

| 10%の伝票 | 経過措置の伝票 |
|--------|---------|
| 「10」   | [8] [5] |

軽減税率の伝票を受け入れる場合

商品の「税率種別」にしたがう場合
 ※「税率種別」の詳細は、2ページ参照

▼ 受入形式

#### 変更は必要ありません。

- ▼ 値のセット
  - <「税率」項目を利用していない場合>

#### 変更は必要ありません。

- < 「税率」項目を利用して<u>いる</u>場合> 経過措置8%、5%の伝票にだけ値をセットしている場合は、 変更は必要ありません。 新税率(10%・軽減税率8%)の伝票の場合は、 「税率」をセットしないように変更が必要です。
- 「税率」項目を利用している場合
  - ▼ 受入形式

#### 新たに「税率種別」の受入記号(受入項目)を追加します。

▼ 値のセット

軽減税率の対象商品を受け入れる場合は、 「税率種別」に「1:軽減」を設定します。

# 受入項目の追加・削除一覧と受入記号

<商品データ>

| 変更内容  | 項目名          | 受入記号    | 備考        |
|-------|--------------|---------|-----------|
| 項目の追加 | 税率種別<br>(販売) | HMGO107 | 0:標準 1:軽減 |
|       | 税率種別<br>(仕入) | HMGO108 | 0:標準 1:軽減 |

<見積書データ>

| 変更内容  | 項目名     | 受入記号                                                      | 備考                                                  |
|-------|---------|-----------------------------------------------------------|-----------------------------------------------------|
| 頂日の追加 | 税家種別    | SSES242                                                   |                                                     |
|       | 55E5242 | 空日テータを受け入れた場合は、税率種別(販売)([商品登録]メニューの[属性]ページで設定)によって設定されます。 |                                                     |
| 説明の変更 | 税率      | 摔 SSES241                                                 | 10 8 5 3<br>※「8.0」のように「.0」が付いていても受け入れできます。          |
|       |         |                                                           | 空白データを受け入れた場合は、見積日付と税率種別に<br>よって設定されます。             |
|       |         |                                                           | 課税区分が「1:課税」以外の場合は、受入データに値が設<br>定されていても「0」で受け入れられます。 |
| 項目の削除 | 税率区分    | SSES222                                                   | 50ページの【「税率区分」を利用のお客様の対応】を<br>ご参照ください。               |

<受発注同時データ>

受発注同時入力オプション

| 変更内容  | 項目名    | 受入記号    | 備考                                                                             |
|-------|--------|---------|--------------------------------------------------------------------------------|
|       |        |         | 0 : 標準 1 : 軽減                                                                  |
| 項目の追加 | 受注税率種別 | SSSO291 | 空白データを受け入れた場合は、税率種別(販売)([商品登<br>録]メニューの[属性]ページで設定)によって設定されます。                  |
|       |        | SSSO292 | 0:標準 1:軽減                                                                      |
|       | 発注税率種別 |         | 空白データを受け入れた場合は、税率種別(仕入)([ 商品登<br>録 ] メニューの [ 属性 ] ページで設定)によって設定されます。           |
|       |        |         | 10 8 5 3<br>※「8.0」のように「.0」が付いていても受け入れできます。                                     |
| 説明の変更 |        | SSSO289 | 空白データを受け入れた場合は、受注伝票の税率判定日付<br>([会社機能設定]メニューで設定)で設定した日付と受注税率<br>種別によって設定されます。   |
|       | 受注税率   |         | 『入出荷管理オプション』をお使いの場合は、出荷指示管理<br>([ 会社運用設定 ] メニューで設定)の設定によって税率を判定<br>する日付が異なります。 |
|       |        |         | チェックが付いている場合<br>⇒売上計上基準によって異なります。<br>0:出荷基準<br>⇒出荷予定日<br>1:検収基準<br>⇒受注納品期日     |
|       |        |         | チェックが付いていない場合<br>⇒受注伝票の税率判定日付([会社機能設定]メニューで設定<br>) で設定した日付                     |
|       |        |         | 受注課税区分が「1:課税」以外の場合は、受入データに値<br>が設定されていても「0」で受け入れられます。                          |
|       | 発注税率   | SSSO290 | 10 8 5 3<br>※「8.0」のように「.0」が付いていても受け入れできます。                                     |
|       |        |         | 空白データを受け入れた場合は、発注納品期日と発注税率<br>種別によって設定されます。                                    |
|       |        |         | 発注課税区分が「1:課税」以外の場合は、受入データに<br>値が設定されていても「0」で受け入れられます。                          |
|       | 受注税率区分 | SSS0261 | 50ページの【「税率区分」を利用のお客様の対応】を                                                      |
| 項目の削除 | 発注税率区分 | SSSO266 | ご参照ください。                                                                       |

<受注伝票データ>

#### 奉行」以外

| 変更内容  | 項目名  | 受入記号    | 備考                                                                                                    |
|-------|------|---------|----------------------------------------------------------------------------------------------------|
| 項目の追加 | 税率種別 | SSAO246 | 0:標準1:軽減<br>空白データを受け入れた場合は、税率種別(販売)([商品登<br>録]メニューの[属性]ページで設定)によって設定されます。                                                                                                    |
| 説明の変更 | 税率   | SSAO245 | <ul> <li>10 8 5 3</li> <li>※「8.0」のように「.0」が付いていても受け入れできます。</li> <li>空白データを受け入れた場合は、受注伝票の税率判定日付<br/>([会社機能設定]メニューで設定)で設定した日付と税率種別<br/>によって設定されます。</li> <li>『入出荷管理オプション』をお使いの場合は、出荷指示管理<br/>([会社運用設定]メニューで設定)の設定によって税率を判定<br/>する日付が異なります。</li> <li>チェックが付いている場合</li> <li>⇒売上計上基準によって異なります。</li> <li>0:出荷基準</li> <li>⇒出荷予定日</li> <li>1:検収基準</li> <li>⇒納品期日</li> <li>チェックが付いていない場合</li> <li>⇒受注伝票の税率判定日付([会社機能設定]メニューで<br/>設定)で設定した日付</li> <li>課税区分が「1:課税」以外の場合は、受入データに値が<br/>設定されていても「0」で受け入れられます。</li> </ul> |
| 項目の削除 | 税率区分 | SSAO224 | 50ページの【「税率区分」を利用のお客様の対応】を<br>ご参照ください。                                                                                                    |

<売上仕入同時データ>

売上仕入同時入力オプション

| 変更内容  | 項目名    | 受入記号    | 備考                                                                        |
|-------|--------|---------|---------------------------------------------------------------------------|
|       | 売上税率種別 | SSSB291 | 0:標準1:軽減<br>空白データを受け入れた場合は、税率種別(販売)([商品登<br>録]メニューの[属性]ページで設定)によって設定されます。 |
| 項日の追加 | 仕入税率種別 | SSSB292 | 0:標準1:軽減<br>空白データを受け入れた場合は、税率種別(仕入)([商品登<br>録]メニューの[属性]ページで設定)によって設定されます。 |

| 説明の変更 | 売上税率   | SSSB287 | 10 8 5 3<br>※「8.0」のように「.0」が付いていても受け入れできます。            |
|-------|--------|---------|-------------------------------------------------------|
|       |        |         | 空白データを受け入れた場合は、売上日付と売上税率種別<br>によって設定されます。             |
|       |        |         | 売上課税区分が「1:課税」以外の場合は、受入データに<br>値が設定されていても「0」で受け入れられます。 |
|       | 仕入税率   | SSSB288 | 10 8 5 3<br>※ [8.0] のように [.0] が付いていても受け入れできます。        |
|       |        |         | 空白データを受け入れた場合は、仕入日付と仕入税率種別<br>によって設定されます。             |
|       |        |         | 仕入課税区分が「1:課税」以外の場合は、受入データに<br>値が設定されていても「0」で受け入れられます。 |
| 項目の削除 | 売上税率区分 | SSSB258 | 50ページの【「税率区分」を利用のお客様の対応】<br>ご参照ください。                  |
|       | 仕入税率区分 | SSSB263 |                                                       |

<売上伝票データ>

| 変更内容  | 項目名  | 受入記号    | 備考                                                            |
|-------|------|---------|---------------------------------------------------------------|
|       |      |         | 0:標準 1:軽減                                                     |
| 項目の追加 | 税率種別 | SSSS249 | 空白データを受け入れた場合は、税率種別(販売)([商品登<br>録]メニューの[属性]ページで設定)によって設定されます。 |
| 説明の変更 | 税率   | SSSS248 | 10 8 5 3<br>※「8.0」のように「.0」が付いていても受け入れできます。                    |
|       |      |         | 空白データを受け入れた場合は、売上日付と税率種別に<br>よって設定されます。                       |
|       |      |         | 課税区分が「1:課税」以外の場合は、受入データに値が<br>設定されていても「0」で受け入れられます。           |
| 項目の削除 | 税率区分 | SSSS224 | 50ページの【「税率区分」を利用のお客様の対応】を<br>ご参照ください。                         |

<定期売上データ>

Bシステム以外 商奉行10だけ

| 変更内容  | 項目名           | 受入記号    | 備考                                                                                                    |
|-------|---------------|---------|----------------------------------------------------------------------------------------------------|
| 項目の追加 | 売上時消費税<br>再計算 | SSRS049 | 0 : しない 1 : する                                                                                                    |
|       | 税込単価<br>再計算   | SSRS050 | 0:しない 1:する<br>「売上時消費税再計算」が「1:する」の場合だけ設定でき<br>ます。                                                                                                    |
|       | 税率種別          | SSRS248 | 0:標準1:軽減<br>空白データを受け入れた場合は、税率種別(販売)([商品登<br>録]メニューの[属性]ページで設定)によって設定されます。                                                                                                    |
| 説明の変更 | 税率            | SSRS225 | <ul> <li>10 8 5 3</li> <li>※「8.0」のように「.0」が付いていても受け入れできます。</li> <li>空白データを受け入れた場合は、以下の日付と税率種別によって税率が設定されます。</li> <li>売上区分が「7:消費税」以外の場合</li> <li>⇒1回目の計上日の売上日付</li> <li>売上区分が「7:消費税」の場合</li> <li>⇒定期売上期間(開始)の日付</li> <li>課税区分が「1:課税」以外の場合は、受入データに値が設定されていても「0」で受け入れられます。</li> </ul> |

<契約書データ>

B システム以外 奉行 J 以外

| 変更内容  | 項目名  | 受入記号    | 備考                                                                                  |
|-------|------|---------|-------------------------------------------------------------------------------------|
|       |      |         | 0:標準 1:軽減                                                                           |
| 項目の追加 | 税率種別 | SSCO242 | 空白データを受け入れた場合は、税率種別(販売)([商品登<br>録]メニューの[属性]ページで設定)によって設定されます。                       |
| 説明の変更 | 税率   | SSCO241 | 10 8 5 3<br>※「8.0」のように「.0」が付いていても受け入れできます。                                          |
|       |      |         | 空白データを受け入れた場合は、契約期間(開始)と税率種<br>別によって設定されます。契約期間(開始)が設定されてい<br>ない場合は、契約日付によって設定されます。 |
|       |      |         | 課税区分が「1:課税」以外の場合は、受入データに値が<br>設定されていても「0」で受け入れられます。                                 |
| 項目の削除 | 税率区分 | SSCO224 | 50ページの【「税率区分」を利用のお客様の対応】を<br>ご参照ください。                                               |

<入金伝票データ>

| 変更内容  | 項目名  | 受入記号    | 備考                                                                |
|-------|------|---------|-------------------------------------------------------------------|
| 項目の追加 | 税率種別 | DSRM220 | 入金区分が「5:値引」の場合に設定します。                                             |
|       |      |         | 0:標準 1:軽減                                                         |
|       |      |         | 空白データを受け入れた場合は、「0:標準」が設定され<br>ます。                                 |
| 説明の変更 | 税率   | DSRM217 | 入金区分が「5:値引」の場合に設定します。                                             |
|       |      |         | 10 8 5 3<br>※「8.0」のように「.0」が付いていても受け入れできます。                        |
|       |      |         | 空白データを受け入れた場合は、入金日付と税率種別に<br>よって設定されます。                           |
|       |      |         | 申告書計算区分が「61:課税売上の返還等」以外の場合は、<br>受入データに値が設定されていても「0」で受け入れられま<br>す。 |

<発注伝票データ>

奉行」以外

| 変更内容  | 項目名  | 受入記号    | 備考                                                            |
|-------|------|---------|---------------------------------------------------------------|
|       |      |         | 0:標準 1:軽減                                                     |
| 項目の追加 | 税率種別 | BSOS236 | 空白データを受け入れた場合は、税率種別(仕入)([商品登<br>録]メニューの[属性]ページで設定)によって設定されます。 |
| 説明の変更 | 税率   | BSOS235 | 10 8 5 3<br>※「8.0」のように「.0」が付いていても受け入れできます。                    |
|       |      |         | 空白データを受け入れた場合は、納品期日と税率種別に<br>よって設定されます。                       |
|       |      |         | 課税区分が「1:課税」以外の場合は、受入データに値が<br>設定されていても「0」で受け入れられます。           |
| 項目の削除 | 税率区分 | BSOS223 | 50ページの【「税率区分」を利用のお客様の対応】を<br>ご参照ください。                         |

<仕入伝票データ>

| 変更内容  | 項目名  | 受入記号    | 備考                                                            |
|-------|------|---------|---------------------------------------------------------------|
|       |      |         | 0:標準 1:軽減                                                     |
| 項目の追加 | 税率種別 | BSBS239 | 空白データを受け入れた場合は、税率種別(仕入)([商品登<br>録]メニューの[属性]ページで設定)によって設定されます。 |
| 説明の変更 | 税率   | BSBS238 | 10 8 5 3<br>※「8.0」のように「.0」が付いていても受け入れできます。                    |
|       |      |         | 空白データを受け入れた場合は、仕入日付と税率種別に<br>よって設定されます。                       |
|       |      |         | 課税区分が「1:課税」以外の場合は、受入データに値が設<br>定されていても「0」で受け入れられます。           |
| 項目の削除 | 税率区分 | BSBS223 | 50ページの【「税率区分」を利用のお客様の対応】を<br>ご参照ください。                         |

#### <支払伝票データ>

| 変更内容  | 項目名  | 受入記号    | 備考                                                    |
|-------|------|---------|-------------------------------------------------------|
| 項目の追加 | 税率種別 | PSDS222 | 支払区分が「5:値引」の場合に設定します。                                 |
|       |      |         | 0:標準 1:軽減                                             |
|       |      |         | 空白データを受け入れた場合は、「0:標準」が設定され<br>ます。                     |
| 説明の変更 | 税率   | PSDS218 | 支払区分が「5:値引」の場合に設定します。                                 |
|       |      |         | 10 8 5 3<br>※「8.0」のように「.0」が付いていても受け入れできます。            |
|       |      |         | 空白データを受け入れた場合は、支払日付と税率種別に<br>よって設定されます。               |
|       |      |         | 申告書計算区分が「0:対象外」の場合は、受入データに<br>値が設定されていても「0」で受け入れられます。 |

## 「税率区分」を利用のお客様の対応

「税率区分」項目は、今まで当項目を利用しているお客様向けの下位互換用の 項目です。

そのため、新税率(10%、軽減税率8%)には対応していません。

今後は代わりに「税率」項目を使用します。 <例>8%の場合 従来 … 「税率区分」で「3」を設定(3:8.0%) 今後 … 「税率」で「8」を設定

「税率」項目に置き換えて、前述の「汎用データ受入に関するお客様の対応」の 内容をご確認ください。

# 『商蔵奉行 21 汎用データ受入形式』を 利用のお客様の対応

汎用データ受入形式に変更点はありません。

※「税率種別」項目はないため、『軽減税率の伝票』を直接指定して取り込めません。

※「税率区分」項目は、新税率(10%、8%軽減税率)には対応していません。

- 『軽減税率の伝票』を取り込む場合は、事前に、商品に「税率種別(1:軽減)」
   を設定します。
   ※ [商品登録] メニュー・[商品一括登録] メニュー
- ●受入項目「税率」「税率区分」の対応は、今まで値をセットしているかによって 異なります。
  - ▼「税率」「税率区分」をセットしていない場合
  - ▼『経過措置の取引』の場合だけ「税率」「税率区分」をセットしている場合 ※『新税率の取引』の場合は「税率」「税率区分」をセットしていない場合

#### 変更の必要はありません。

▼「税率」「税率区分」を必ずセットしている場合 『10%の取引』『軽減税率の取引』の場合は、 「税率」「税率区分」をセットしないように変更します。 ※同一商品で『10%の取引』と『軽減税率の取引』が

発生する場合には、「税率」をそれぞれセットします。

— 禁 無 断 転 載 —

#### 平成 31 年 3月 1日 発 行

- 著 者 株式会社オービックビジネスコンサルタント システム開発グループ
- 発行所 株式会社オービックビジネスコンサルタント 出版部
- 〒 163-6032 東京都新宿区西新宿6丁目8番1号住友不動産新宿オークタワー TEL 03-3342-1880 http://www.obc.co.jp

■ 落丁・乱丁がございましたら、お取りかえいたします。

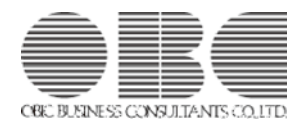